## AUTOMATION

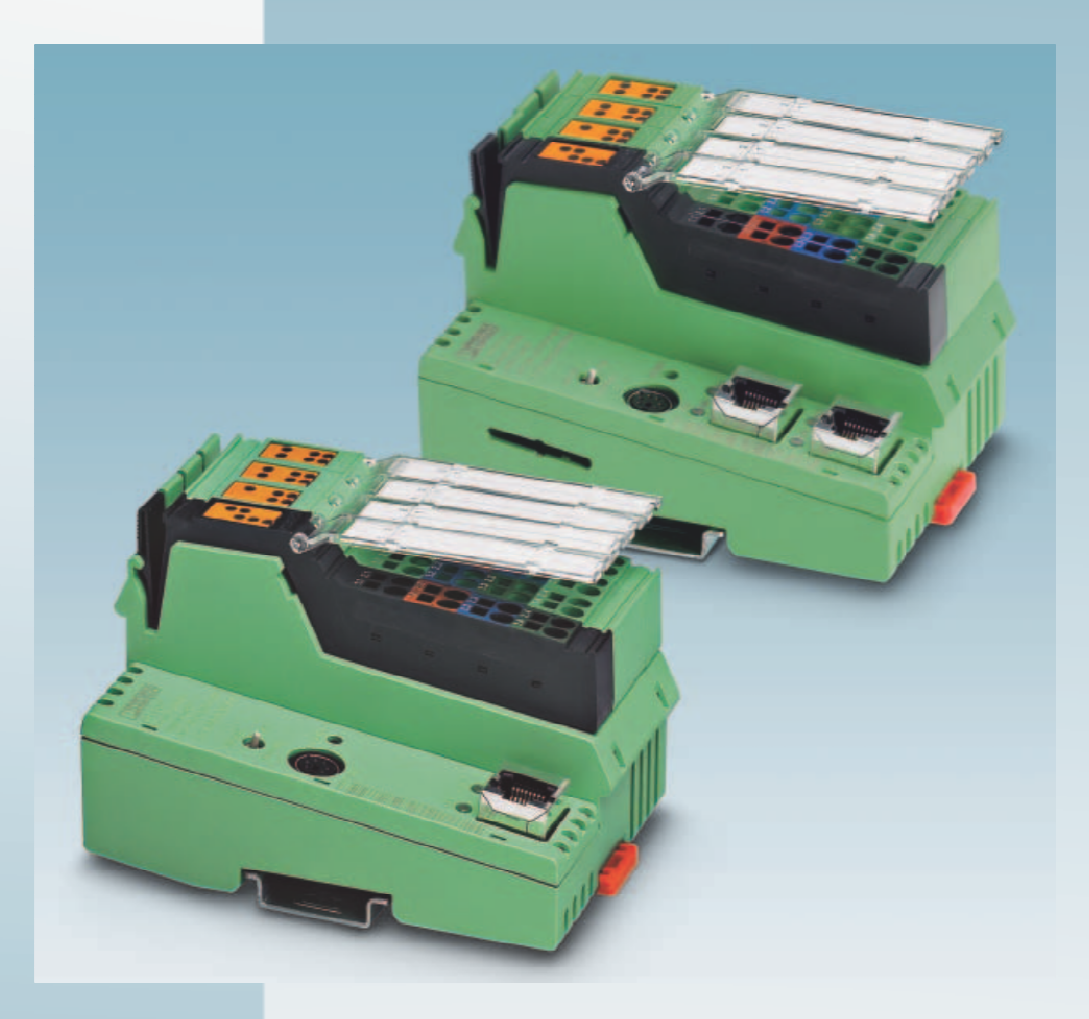

Руководство пользователя

# UM RU ILC 1XX

Артикул.: -

Руководство по установке и использованию Inline контроллеров

ILC 130 ETH, ILC 150 ETH ILC 155 ETH и ILC 170 ETH 2TX

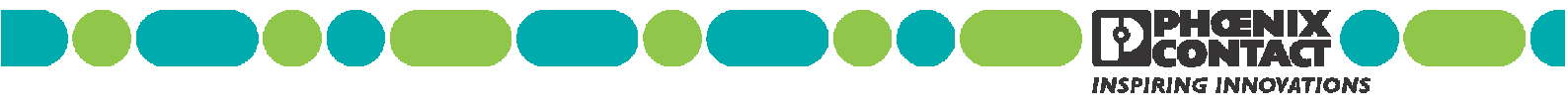

## AUTOMATION

## Руководство пользователя

# Руководство по установке и использованию Inline контроллеров ILC 130 ETH, ILC 150 ETH ILC 155 ETH и ILC 170 ETH 2TX

|               | 201           | 0-03-22 |
|---------------|---------------|---------|
|               |               |         |
| Наименование: | UM RU ILC 1XX |         |
| Редакция:     | 04            |         |
| Артикул.:     | _             |         |

Данное руководство действительно для следующих контроллеров:

| Модификация (HW)<br>или выше | Версия (FW)<br>или выше                                    | Артикул.                                                        |
|------------------------------|------------------------------------------------------------|-----------------------------------------------------------------|
| 01                           | 3.01                                                       | 2988803                                                         |
| 00                           | 2.00                                                       | 2985330                                                         |
| 01                           | 2.04                                                       | 2988188                                                         |
| 01                           | 3.00                                                       | 2916532                                                         |
|                              | Модификация (HW)<br>или выше<br>01<br>00<br>01<br>01<br>01 | Модификация (НW)Версия (FW)<br>или выше013.01002.00012.04013.00 |

# ВНИМАНИЕ!

Для обеспечения безопасной эксплуатации контроллера тщательно изучите требования настоящего документа. В данном разделе описано, как пользоваться руководством.

#### Пользователи данного руководства

К эксплуатации описанного в настоящем руководстве оборудования допускаются только квалифицированные специалисты, знакомые с требованиями соответствующих стандартов и других нормативных документов в области электротехники и обеспечения безопасности.

Компания Phoenix Contact не несет ответственности за повреждение своей продукции, а также изделий сторонних производителей, произошедшее из-за невыполнения требований настоящего руководства.

#### Используемые символы

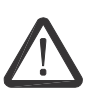

Данный символ обозначают опасность нанесения вреда здоровью или травмы. Необходимо строго придерживаться мер предосторожности, описанных рядом с данным символом. В противном случае возможны причинения вреда здоровью или смерть.

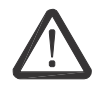

#### опсаность

Обозначает опасную ситуацию, приводящую к причинению серьезного вреда здоровью или смерти.

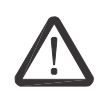

#### осторожно

Обозначает опасную ситуацию, приводящую к причинению серьезного вреда здоровью или смерти.

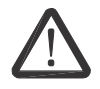

#### внимание

Обозначает опасную ситуацию, которая может привести к причинению вреда здоровью или травме.

Данные символы обозначают опасность нанесения вреда оборудованию и прочую информацию, необходимую для правильного использования оборудования.

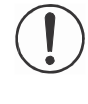

#### ПРИМЕЧАНИЕ

Обозначает ситуацию, которая может привести к повреждению или поломке устройства, как аппаратную, так и программную, а так же к повреждению окружающего оборудования.

1

Данным символом обозначены ссылки на дополнительные источники (руководства, технические описания и другую литературу), содержащие подробную информацию по рассматриваемому вопросу и т.п..

#### Общие положения и условия использования технической документации

Компания Phoenix Contact оставляет за собой право по своему усмотрению изменять, исправлять и усовершенствовать техническую документацию и описываемое в ней оборудование без предварительного уведомления.

Обеспечение технической документацией (в частности, техническими описаниями, инструкциями по монтажу, руководствами и т.д.) не предусматривает предоставление компанией Phoenix Contact информации о дальнейших изменениях, внесенных в изделия и/или документацию. Подобная информация предоставляется только по отдельному письменному соглашению с компанией Phoenix Contact. Поставляемая документация касается только описываемого в ней оборудования.

Несмотря на то, что компания Phoenix Contact старается всеми путями обеспечить точность, полноту и своевременное обновление информации, содержащейся в выпускаемой ей документации, она не может исключить появления отдельных технических неточностей и/или опечаток.

Компания Phoenix Contact не дает гарантий достоверности, точности и полноты излагаемой информации. Компания Phoenix Contact не несет ответственности за ошибки и пропуски, содержащиеся в технической документации (в частности, в технических описаниях, инструкциях по монтажу, руководствах и т.д.).

В соответствии с требованиями действующего законодательства, изготовитель не несет гарантийных обязательств и не отвечает за причинение прямого и косвенного ущерба, вызванного использованием информации, изложенной в технической документации. Данная информация не включает никаких гарантий качества, не описывает соответствия никаким рыночным критериям качества, а также не является заявлением об обеспечении гарантированного качества или пригодности для использования оборудования в специальных целях.

#### Заявление об авторских правах

|                   | Данное руководство, включая содержащиеся в нем иллюстрации, защищено<br>законодательством о защите авторских прав. Запрещается использование данного<br>руководства третьими лицами. Запрещается перевод и воспроизведение<br>электронными или механическими средствами, включая фотокопирование, без<br>письменного разрешения компании Phoenix Contact. Нарушители данного<br>требования будут нести ответственность за причинение возможного ущерба. |
|-------------------|----------------------------------------------------------------------------------------------------|
|                   | Компания Phoenix Contact оставляет за собой право на техническое<br>усовершенствование выпускаемой продукции.                                                                                                    |
|                   | Компания Phoenix Contact обладает всеми правами владения принадлежащими ей<br>патентами и зарегистрированными промышленными образцами. Названия изделий<br>третьих производителей приводятся без упоминания их авторских прав, что не<br>исключает существование подобных прав.                                                                                                    |
|                   | Наши контакты                                                                                                    |
| Интернет          | Последнюю информацию о продукции Phoenix Contact можно получить на нашем<br>WEB сайте:                                                                                                    |
|                   | http://www.phoenixcontact.ru/                                                                                                    |
|                   | Пожалуйста, удостоверьтесь, что используете<br>последнюю редакцию документации.                                                                                                    |
|                   | Ее можно загрузить по адресу:                                                                                                    |
|                   | www.phoenixcontact.net/catalog                                                                                                    |
| Представительства | В случае возникновения проблем, которые невозможно решить, используя<br>документацию, пожалуйста, свяжитесь с местным представительством Phoenix<br>Contact.                                                                                                    |
|                   | Контактная информация доступна по адресу                                                                                                    |

# Содержание

| 1 | Введение             |                       |                                                                                            | 1-1                       |
|---|----------------------|-----------------------|--------------------------------------------------------------------------------------------|---------------------------|
|   | 1.1                  | Назнач                | ение данного документа                                                                     | 1-1                       |
|   | 1.2                  | Аппара                | тные и программные требования                                                              | 1-1                       |
| 2 | Описание контроллера | a Inline              |                                                                                            | 2-1                       |
|   | 2.1                  | Общее                 | описание контроллера Inline                                                                | 2-1                       |
|   | 2.2                  | Возмож                | ные области применения контроллеров Inline                                                 | 2-3                       |
|   |                      | 2.2.1                 | ILC 130 ETH                                                                                | 2-3                       |
|   |                      | 2.2.2                 | ILC 150 ETH, ILC 155 ETH и ILC 170 ETH 2TX                                                 | 2-3                       |
|   | 2.3                  | Замеча<br>потенці     | ния по использованию контроллеров (ILC 150 ETH/ILC 155 ET<br>иально взрывоопасных областях | <sup>-</sup> ́Н) в<br>2-5 |
|   | 2.4                  | Распак                | овка контроллера Inline                                                                    | 2-6                       |
|   | 2.5                  | Подсое                | динение и элементы управления                                                              | 2-7                       |
|   | 2.6                  | Диагно                | стика и индикаторы статуса                                                                 | 2-9                       |
|   | 2.7                  | Перекл                | ючатель режима работы                                                                      | 2-12                      |
|   | 2.8                  | Кнопка                | сброса (утоплена)                                                                          | 2-13                      |
|   | 2.9                  | Память                | параметризации                                                                             | 2-13                      |
|   | 2.1                  | 0 Электр              | ическая схема                                                                              | 2-15                      |
|   | 2.1                  | 1 Устано              | вка и демонтаж контроллера Inline                                                          | 2-16                      |
|   | 2 1                  | 2 Каналы              | CB33N                                                                                      | 2-19                      |
|   | 2.1                  | 2.12.1                | Ethernet                                                                                   | 2-10                      |
|   |                      | 2.12.2                | Последовательный PRG интерфейс (разъем mini-DIN)                                           | 2-21                      |
|   |                      | 2.12.3                | Последовательный PRG интерфейс - функциональный блок                                       | 2-22                      |
|   | 2.1                  | 3 INTERE              | SUS                                                                                        | 2-23                      |
|   |                      | 2.13.1                | Локальная шина                                                                             | 2-23                      |
|   |                      | 2.13.2                | Удаленная шина                                                                             | 2-23                      |
|   | 2.1                  | 4 Подклю              | чение питания                                                                              | 2-24                      |
|   |                      | 2.14.1                | Выбор источника питания                                                                    | 2-24                      |
|   |                      | 2.14.2                | Штекер подключения питания                                                                 | 2-25                      |
|   |                      | 2.14.3                | 24 V сегментное питание / 24 V основное питание                                            | 2-27                      |
|   |                      | 2.14.4                | 24 V сегментное питание                                                                    | 2-27<br>2_27              |
|   |                      | 2.14.6                | 24 V основное ниталие                                                                      | 2 27                      |
|   |                      | 2.14.7                | Токоведущие шины                                                                           | 2-27                      |
|   | 2.1                  | 5 Дискре <sup>-</sup> | гные входы и выходы                                                                        | 2-28                      |
| 3 | Работа с контроллеро | м использ             | уя пакет PC WorX/PC WorX Express                                                           | 3-1                       |
|   | 3.1                  | Версия                | программного обеспечения                                                                   | 3-1                       |
|   | 3.2                  | Назнач                | ение IP адреса контроллера используя BootP сервер                                          | 3-2                       |
|   | 3.3                  | ILC 170               | ETH 2TX как PROFINET IO device                                                             |                           |
|   | 3.4                  | Устано                | зка часов реального времени с помощью PC WorX Express                                      | 3-11                      |
|   | 3.5                  | "Загруз               | ка изменений"                                                                              | 3-11                      |
|   | 3.6                  | Память                | параметрирования и Internet Explorer                                                       | 3-12                      |
|   |                      |                       | · · · ·                                                                                    |                           |

|   |                    |        | <ul> <li>3.6.1 FTP функции Internet Explorer</li> <li>3.6.2 Активация/Деактивация FTP сервера</li> </ul> | .3-13 |
|---|--------------------|--------|----------------------------------------------------------------------------------------------------|-------|
|   |                    |        | 3.6.3 Активация/Деактивация НТТР сервера                                                                 | .3-14 |
|   |                    | 3.7    | Функциональные блоки для работы с файлами в памяти контроллера                                           | .3-15 |
|   |                    | 3.8    | Функциональные блоки для связи по Ethernet                                                               | .3-16 |
|   |                    | 3.9    | Функциональные блоки для РСР коммуникации                                                                | .3-17 |
|   |                    | 3.10   | Выравнивание регистров памяти                                                                            | .3-18 |
| 4 | Системные переме   | нные   | и статусная информация                                                                                   | 4-1   |
|   |                    | 4.1    | Общая информация                                                                                         | 4-1   |
|   |                    | 4.2    | Статусные регистры для входов/выходов на борту контроллера                                               | 4-1   |
|   |                    | 4.3    | Регистр диагностики                                                                                      | 4-2   |
|   |                    | 4.4    | Регистр расширенной диагностики                                                                          | 4-3   |
|   |                    | 4.5    | Регистры PROFINET (ILC 170 ETH 2TX)                                                                      | 4-4   |
|   |                    | 4.6    | Среда исполнения МЭК 61131                                                                               | 4-5   |
|   |                    | 4.7    | Процессор контроллера                                                                                    | 4-6   |
|   |                    | 4.8    | Батарея, часы реального времени                                                                          | 4-7   |
|   |                    | 4.9    | Источники питания                                                                                        | 4-7   |
|   |                    | 4.10   | Переключатель режима работы                                                                              | 4-7   |
|   |                    | 4.11   | Системное время                                                                                          | 4-7   |
| 5 | Технические характ | герист | ики и информация для заказа                                                                              | 5-1   |
|   |                    | 5.1    | Технические характеристики                                                                               | 5-1   |
|   |                    | 5.2    | Информация для заказа                                                                                    | 5-8   |
|   |                    |        | 5.2.1 Модули                                                                                             | 5-8   |
|   |                    |        | 5.2.2 Аксессуары                                                                                         | 5-8   |
|   |                    |        | 5.2.3 Программное обеспечение                                                                            | 5-8   |
|   |                    |        | 5.2.4 документация                                                                                       | ၁-၀   |
| A | Приложение: Серви  |        | бслуживание                                                                                              | . A-1 |
|   |                    | A 1    | Причины ошибок и методы решения                                                                          | A-1   |
|   |                    | A 2    | Обновление версии микропрограммного обеспечения (FW)                                                     | A-1   |
|   |                    | A 3    | Подключение неэкранированных кабелей                                                                     | . A-2 |
| В | Индекс             |        |                                                                                                    | B-1   |
|   |                    |        |                                                                                                    |       |

## 1 Введение

## 1.1 Назначение данного документа

В данном руководстве содержится информация об установке и обслуживании контроллеров Inline ILC 130 ETH, ILC 150 ETH, ILC 155 ETH и ILC 170 ETH 2TX.

## 1.2 Аппаратные и программные требования

| Аппаратные/программны                                   | Описание                                                               |                                             |                            |                                               |
|---------------------------------------------------------|------------------------------------------------------------------------|---------------------------------------------|----------------------------|-----------------------------------------------|
| Контроллер Inline                                       | ILC 130 ETH                                                            | ILC 150 ETH                                 | ILC 155 ETH                | ILC 170 ETH 2TX                               |
| Сменная память<br>контроллера                           | Нет Нет                                                                |                                             | Нет                        | 256 MB, SD card                               |
| Ethernet кабель Кабель для подключения контроллера к ПК |                                                                        |                                             |                            |                                               |
| Кабель для подключения                                  | Кабель для подключения контроллера к ПК<br>(V.24 (RS-232) опционально) |                                             |                            |                                               |
| Программное обеспечение                                 |                                                                        |                                             |                            |                                               |
| PC WorX                                                 | Версия 5.20<br>Service Pack 3<br>или выше ***                          | Версия 5.10<br>Service Pack 1<br>или выше * | Версия 5.20<br>или выше ** | Версия 5.20<br>Service Pack 2<br>или выше *** |
| PC WorX Express                                         | Версия 5.20<br>Service Pack 3<br>или выше ***                          | Версия 5.20<br>или выше **                  | Версия 5.20<br>или выше ** | Версия 5.20<br>Service Pack 2<br>или выше *** |

\* Входит в AUTOMATIONWORX Software Suite 2007 1.30 Service Pack 1

\*\* Входит в AUTOMATIONWORX Software Suite 2008 1.40

\*\*\* Входит в AUTOMATIONWORX Software Suite 2008 1.40 Service Pack 2

\*\*\*\* Входит в AUTOMATIONWORX Software Suite 2008 1.40 Service Pack 3

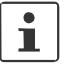

Информация для заказа оборудования, программного обеспечения и дополнительной документации описана в разделе "Технические характеристики и информация для заказа" на стр. 5-1.

#### ILC 170 ETH 2TX: функционал устройства PROFINET IO

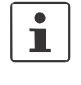

Функционал устройства PROFINET IO на ILC 170 ETH 2TX доступен только в среде PC WorX версии 6.00 Service Pack 2 и выше (входит в AUTOMATIONWORX Software Suite 2009 1.50 Service Pack 2).

PC WorX Express данный функционал не поддерживает.

UM RU ILC 1XX

# 2 Описание контроллера Inline

|                                                              | 2.1 Общее описание контроллера Inline                                                                                                    |
|--------------------------------------------------------------|----------------------------------------------------------------------------------------------------|
|                                                              | Контроллеры Inline это контроллеры с интегрированной коммуникацией Ethernet и INTERBUS.                                                                                                    |
| i                                                            | Контроллеры ILC 130 ЕТН, ILC 150 ЕТН и ILC 155 ЕТН имеют идентичный<br>внешний вид и ряд одинаковых функций и характеристик.<br>Основное отличие, это доступный размер памяти.                                                                                                    |
|                                                              | Контроллеры ILC 150 ЕТН и ILC 155 ЕТН сертифицированы для использования<br>во взрывоопасной области Ex Зона 2. Необходимо учитывать рекомендации<br>раздела 2.на странице 2-5.                                                                                                    |
|                                                              | Контроллер ILC 170 ETH 2TX оснащен дополнительным портом Ethernet и слотом для карты памяти формата SD.                                                                                                    |
|                                                              | Далее следует общее описание применения контроллеров Inline. Дополнительная<br>информация о размера памяти приведена в разделе 5.1, "Технические<br>характеристики" на странице 5-1 и далее.                                                                                                    |
| Среда<br>исполнения<br>МЭК 61131                             | Все контроллеры Inline одинаково параметрируются и программируются согласно МЭК 61131, используя пакет программного обеспечения PC WorX. Подключение PC WorX к контроллеру производится через сеть Ethernet. Высокопроизводительный процессор программируется на всех пяти языках согласно МЭК 61131 и обеспечивают быстрое выполнение задач управления.                                                             |
| Встроенный<br>Ethernet                                       | Встроенный порт Ethernet (используя кабель витая пара) используется для<br>подключения в сеть. Через сеть Ethernet контроллеры Inline могут быть доступны по<br>протоколам TCP/IP или UDP/IP. Контроллер ILC 170 ETH 2TX оснащен двумя портами<br>Ethernet, которые объединены внутри контроллера через встроенный коммутатор.                                                                                       |
|                                                              | Интегрированные функции коммуникации позволяют производить прямую и<br>эффективную передачу данных через сеть Ethernet. Сеть Ethernet предоставляет<br>универсальный канал для связи с контроллером. Используя функциональные блоки<br>приема и отправки, контроллеры Inline могут обмениваться данными и переменными через<br>сеть Ethernet. Это позволяет создать распределенную, модульную систему автоматизации. |
|                                                              | Встроенные блоки согласно МЭК 61131-могут быть настроены на прозрачную передачу данных по TCP/IP и UDP/IP.                                                                                                    |
|                                                              | Используя AX OPC server входящий в пакет AUTOMATIONWORX Software Suite<br>версии 1.30 и выше, данные с контроллеров Inline доступны в сети Ethernet в<br>стандартизованном для различных систем визуализации форме.                                                                                                    |
| Функции PROFINET<br>IO device<br>(только ILC 170 ETH<br>2TX) | Протокол PROFINET можно использовать через интерфейс Ethernet на контроллере<br>ILC 170 ETH 2TX модификации HW 02 / Версии FW 3.5x или выше при<br>использовании пакета PC WorX Версии 6.00 Service Pack 2 или выше. В данном случае<br>контроллер ILC 170 ETH 2TX может быть использован в режиме PROFINET IO device.                                                                                               |
| 1                                                            | Смотри раздел "ILC 170 ETH 2TX как PROFINET IO device" на стр. 3-5 в котором<br>указано, как сконфигурировать ILC 170 ETH 2TX в режиме PROFINET IO device с<br>помощью PC WorX.                                                                                                    |

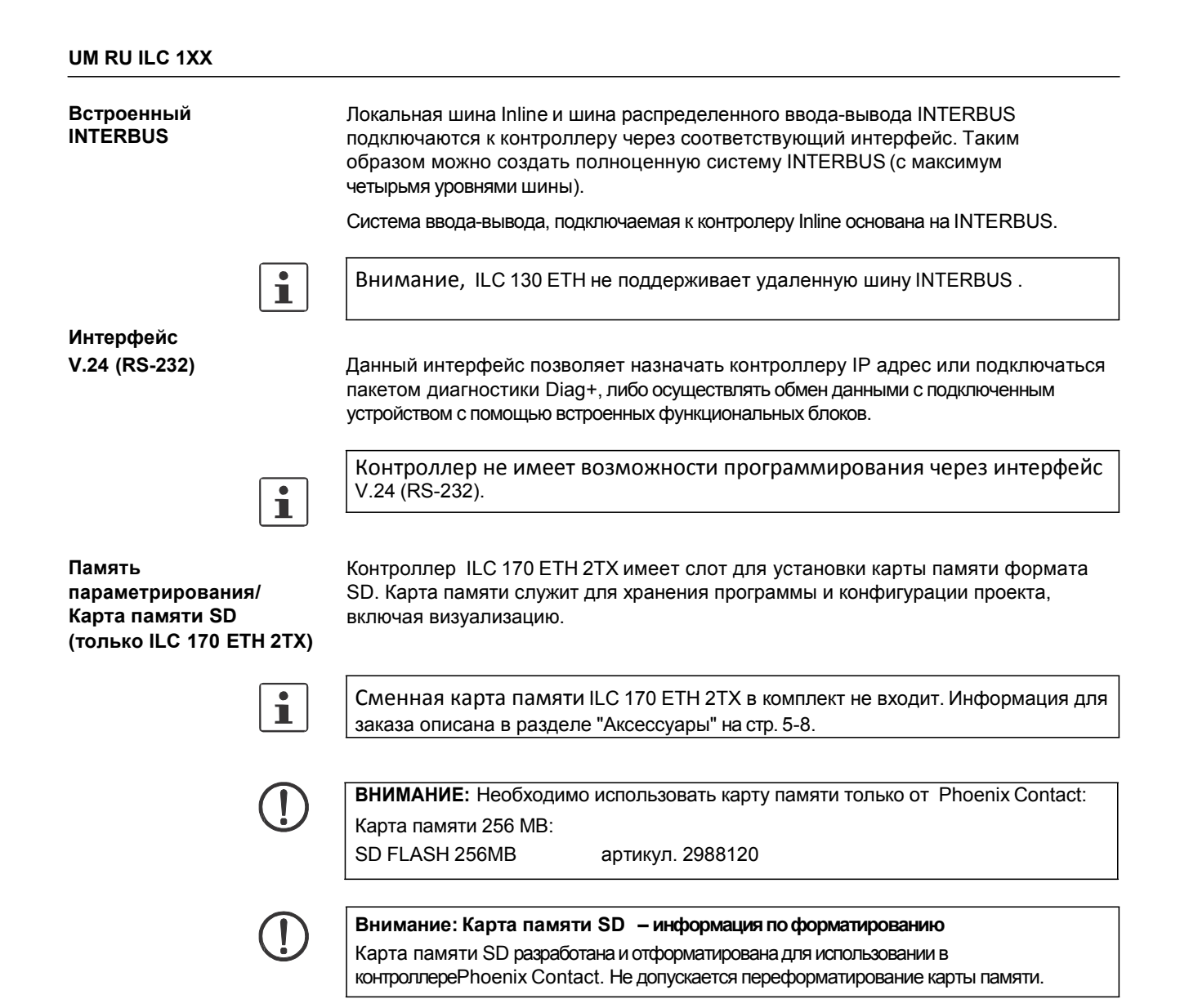

# 2.2 Возможные области применения контроллеров Inline

### 2.2.1 ILC 130 ETH

Контроллер **ILC 130 ETH** может быть использован, как распределенная система управления на базе системы Inline, подключаемая в сеть Ethemet. На рисунке 2-1 показан контроллер с подключенной локальной шиной Inline.

#### Локальная шина Inline

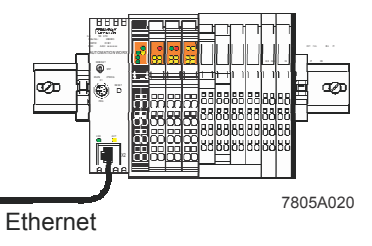

Рисунок 2-1 Подключенная шина Inline

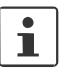

Внимание, ILC 130 ЕТН не поддерживает удаленную шину INTERBUS.

## 2.2.2 ILC 150 ETH, ILC 155 ETH и ILC 170 ETH 2TX

Контроллеры ILC 150 ETH/ILC 155 ETH/ILC 170 ETH 2TX могут быть использованы, как распределенная система управления на базе системы Inline, подключаемая в сеть Ethemet. Локальная шина Inline (Рисунок 2-2), а так же полноценная шина INTERBUS с максимально четырьмя уровнями (Рисунок 2-3) подключаются к контроллеру.

#### Локальная шина Inline

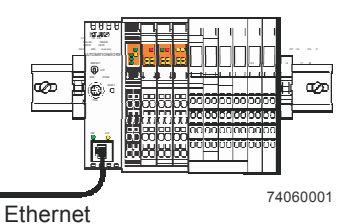

Рисунок 2-2

Подключенная шина Inline

7805\_ru\_04

#### Уровни удаленной шины

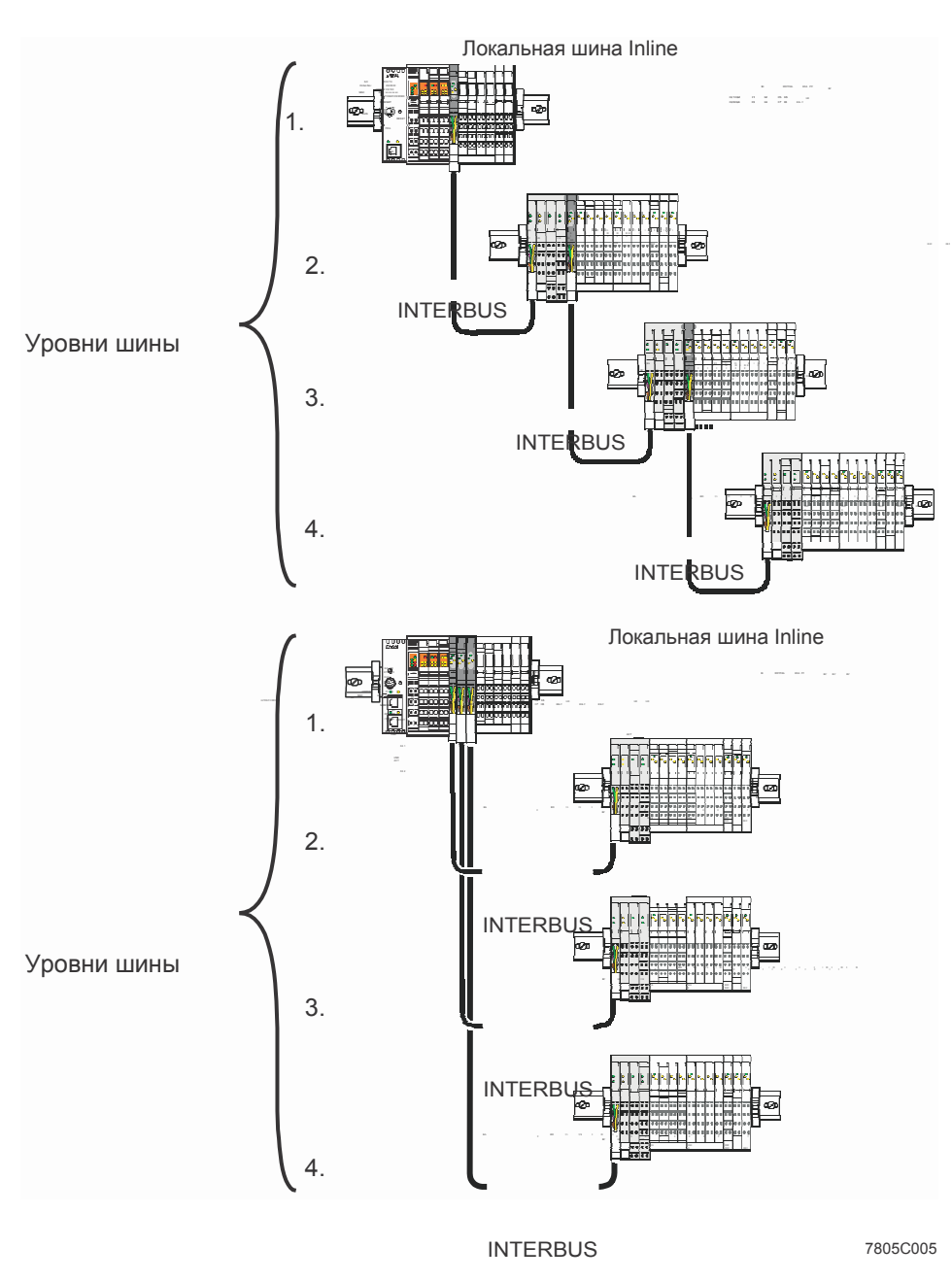

Рисунок 2-3 Уровни удаленной шины

## 2.3 Замечания по использованию контроллеров (ILC 150 ETH/ILC 155 ETH) в потенциально взрывоопасных зонах

Соглассно директивы ЕС 94/9 (АТЕХ)

😣 II 3G Ex nAC II T4 X

Контроллеры (ILC 150 ETH/ILC 155 ETH) соответствуют требованиям безопасности типа "n" и могут устанавливаться во взрывоопасной Зоне 2. Контроллеры Inline (ILC 150 ETH/ILC 155 ETH) относятся к электрическим устройствам класса 3G.

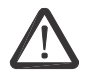

#### ВНИМАНИЕ: Опасность взрыва К контроплеру можно полключать молули

К контроллеру можно подключать модули Inline одобренные для использования во взрывоопасной области

Перед использованием модулей Inline в Зоне 2 необходимо удостовериться в наличии соответствующего допуска для данного модуля.

Со списком модулей Inline допущенных в использовании в Зоне 2 можно ознакомится в руководстве АН EN IL EX ZONE 2.

Проверьте маркировку модуля Inline (см. Рисунок 2-4).

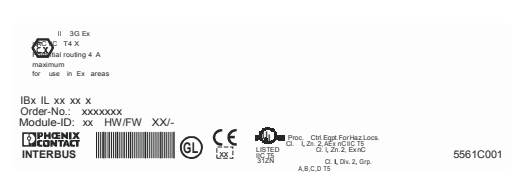

Рисунок 2-4 Пример маркировки модуля допущенного для использования в Зоне 2

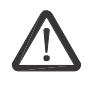

#### ВНИМАНИЕ: Опасность взрыва

Перед запуском убедитесь в выполнении нижеуказанных инструкций.

- 1. Работая с контроллером отключите питание.
- 2. Установка и обслуживание контроллера должна производиться только квалифицированным специалистом.
- 3. Устанавливайте контроллер только в металлический корпус или шкаф со степенью защиты не менее IP54 соглассно EN 60529.
- 4. Контроллер не должен подвергаться электрической или механической нагрузке выше указанной в документации .
- Ремонт контроллера пользователем запрещен. Ремонт может производиться только производителем. В случае поломки контроллер следует заменить на новый.
- 6. При использовании в Зоне 2 к контроллеру допускается только подключение оборудования класса 3G.
- 7. При использовании необходимо придерживаться локальных правил и норм безопасности.

#### Ограничения

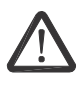

#### ВНИМАНИЕ: Опасность взрыва

При использовании контроллера в потенциально взрывоопасной области необходимо учитывать ограничения, указанные в технической документации.

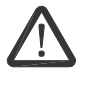

BHИМАНИЕ: Опасность взрыва; ограничение системы Inline

Необходимо удостовериться, **что максимальный ток 8 А** на шине питания U<sub>M</sub> и U<sub>S</sub> (полный ток) не превышен при использовании модулей Inline в потенциально взрывоопасной области.

## 2.4 Распаковка контроллера Inline

Контроллер поставляется в защищающей от статического электричества упаковке, в которую вложена инструкция по монтажу. Перед установкой следует внимательно изучить инструкцию по монтажу.

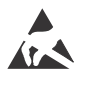

#### Примечание: Электростатический разряд

Контроллер содержит компоненты, которые могут быть повреждены электростатическим разрядом. Следует соблюдать меры предосторожности от статического электричества согласно EN 61340-5-1 и EN 61340-5-2 при обращении с контроллером.

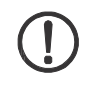

#### Примечание:

Для предотвращения повреждения контроллера следует распаковывать контроллер, приняв меры защиты от электростатического разряда.

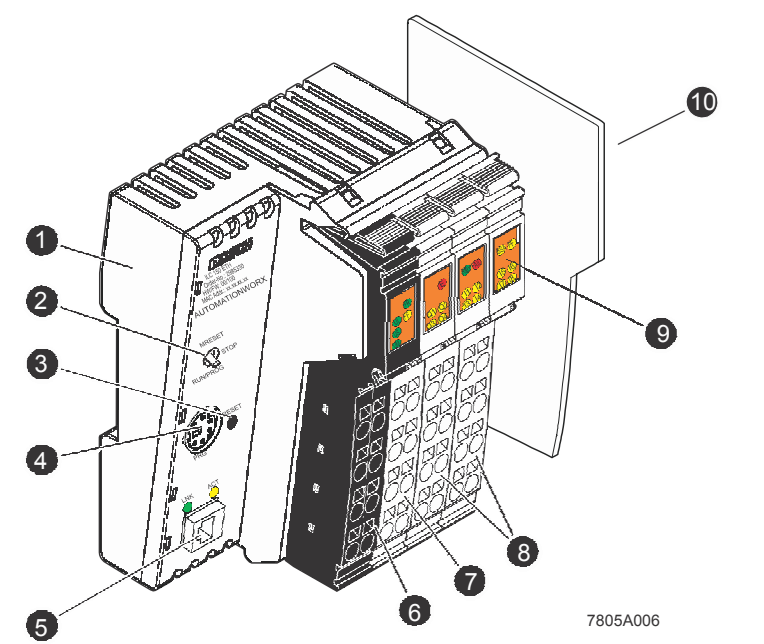

## 2.5 Подсоединение и элементы управления

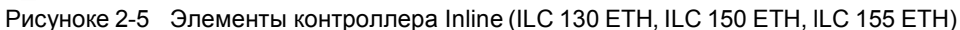

Контроллер Inline состоит из следующих элементов:

- 1 Процессорный модуль
- 2 Переключатель режима работы
- 3 Кнопка сброса
- 4 Интерфейс V.24 (RS-232)
- 5 Ethernet порт
- 6 Штекер 1: Клеммы для подключения питания
- 7 Штекер 2: Клеммы дискретных выходов
- 8 Штекеры 3 и 4: Клеммы дискретных входов
- 9 Индикаторы
- 10 Оконечная пластина

ILC 130 ETH, ILC 150 ETH,

ILC 155 ETH

#### ILC 170 ETH 2TX

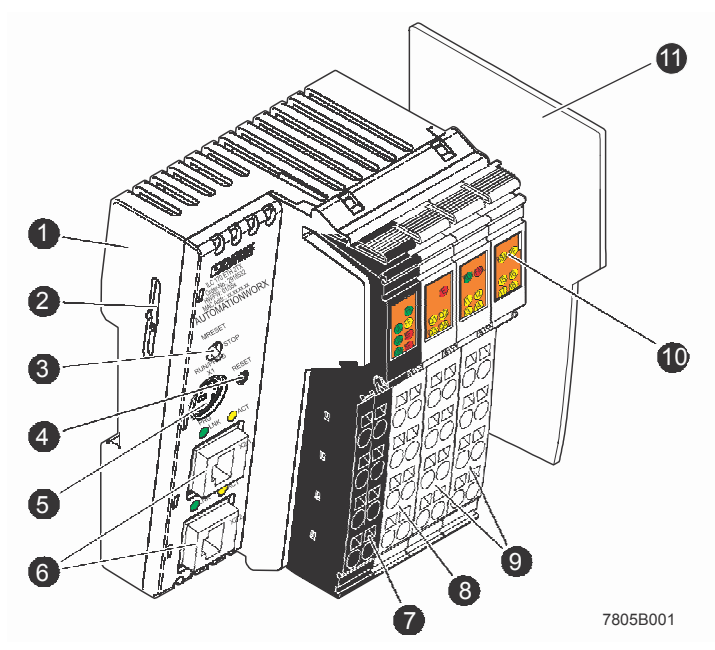

Рисунок 2-6 Элементы контроллера Inline (ILC 170 ETH 2TX)

Контроллер Inline состоит из следующих элементов:

- 1 Процессорный модуль
- 2 Слот для карты памяти (SD card)

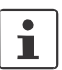

- Карта памяти формата SD для контроллера ILC 170 ETH 2TX заказывается отдельно. Информация для заказа указанна на стр. 5-8.
- 3 Переключатель режима работы
- 4 Кнопка сброса
- 5 Интерфейс V.24 (RS-232)
- 6 Ethernet порт
- 7 Штекер 1: Клеммы для подключения питания
- 8 Штекер 2: Клеммы дискретных выходов
- 9 Штекеры 3 и 4: Клеммы дискретных входов
- 10 Индикаторы
- 11 Оконечная пластина

## 2.6 Диагностика и индикаторы статуса

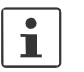

Описание индикаторов и диагностики равнозначно для всех описываемых в данном руководстве контроллеров.

Светодиодные индикаторы предназначены для быстрого определения статуса контроллера и ошибок.

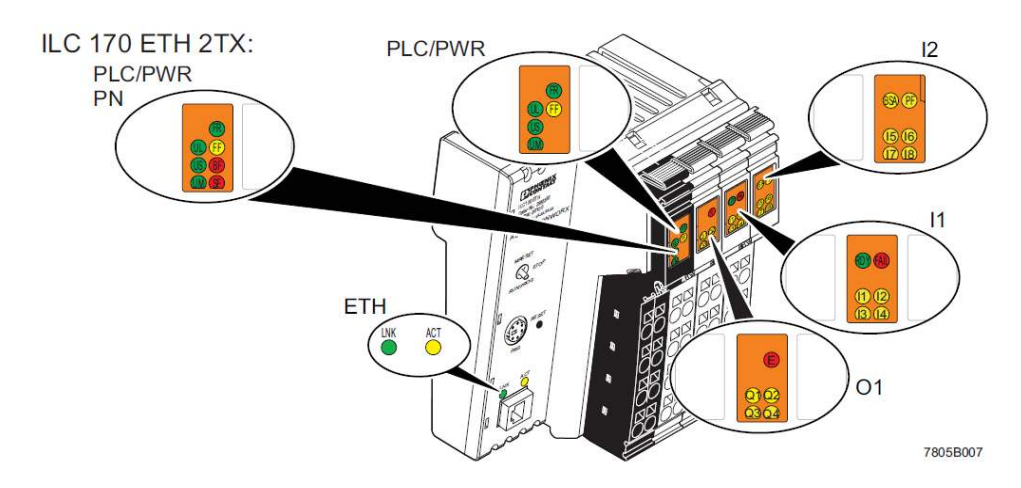

Рисунок 2-7 Светодиодные индикаторы статуса и ошибок

| 14         |            |             |           |
|------------|------------|-------------|-----------|
| Инликаторы | локальнои  | лиагностики | и статуса |
| индикаторы | nonanbiion | диатностини | rciurycu  |

| Наим.          | Цвет                               | Статус     | Значение                                                                       |                                                                             |  |
|----------------|------------------------------------|------------|--------------------------------------------------------------------------------|-----------------------------------------------------------------------------|--|
| ЕТН: Стат      | гус интерф                         | рейса Ethe | ernet (для ILC 170 ETH 2TX, применимо для обоих портов (X2.1, X2.2))           |                                                                             |  |
|                |                                    | выкл       | Нет подключения                                                                |                                                                             |  |
| LNK            | Зеленый                            | ВКЛ        | Подключение установлено (link): Контроллер готов осуществлять обмен<br>данными |                                                                             |  |
| АСТ            | Жоптый                             | выкл       | Передача данных не ведется                                                     |                                                                             |  |
| АСТ Желтый ВКЛ |                                    | ВКЛ        | Передача данных активна: прием или передача                                    |                                                                             |  |
| PROFINE        | PROFINET: (только ILC 170 ETH 2TX) |            |                                                                                |                                                                             |  |
|                |                                    |            | PROFINET IO статус / ошибка (BusFail)                                          |                                                                             |  |
| BF             | Красный                            | выкл       | Подключение к PROFINET IO контроллеру установлено.                             |                                                                             |  |
| БГ             |                                    | ВКЛ        | Нет подключения к PROFINET IO контроллеру (или нет подключения Ethernet).      |                                                                             |  |
|                |                                    |            | Мигает                                                                         | Нет подключения к PROFINET IO контроллеру, доступно подключение<br>Ethernet |  |
|                |                                    |            | Системная ошибка (SystemFail)                                                  |                                                                             |  |
| SF             | Красный                            | выкл       | Системная ошибка / диагностика PROFINET недоступна.                            |                                                                             |  |
|                |                                    | ВКЛ        | Системная ошибка / диагностика PROFINET доступна.                              |                                                                             |  |

| Диагностика состояния контроллера           Контроллер Inline работает           ВыКл         Среда исполнения МЭК 61131 не готова к работе.           Мигает         Среда исполнения МЭК 61131 успешно запущена.<br>Контроллер в состоянии READY/STOP, программа не запущена.           ВКЛ         Среда исполнения МЭК 61131 успешно запущена.<br>Контроллер в состоянии READY/STOP, программа не запущена.           FF         ВКЛ         Среда исполнения МЭК 61131 успешно запущенна, программа<br>контроллера исполняется. Контроллер в состоянии RUN .           FF         Желтый         ВКЛ         Ошибка среды исполнения МЭК 61131 (сбой микропрограммного обеспечения)           BЫКЛ         Ошибка среды исполнения МЭК 61131 работает без ошибок         Применимо только для ILC 170 ETH 2TX:<br>Отсутствует карта памяти.           PWR: Электропитания<br>(смотри также раздел "Удаленная шина" на стр. 2-23)         Питание U <sub>ILC</sub> 24 В для питания U <sub>L</sub> и U <sub>ANA</sub> BыКЛ         Электропитания подключено<br>(Включено при наличие напряжения 24 В на U <sub>ILC</sub> )         Питания 24 В для сегментной цепи           US         Зеленый         ВЫКЛ         Электропитание не подключено<br>(Включено при наличие напряжения 24 В на U <sub>ILC</sub> )           Из         ВыКЛ         Электропитание не подключено<br>(Включено при наличие напряжения 24 В на U <sub>ILC</sub> )           Из         Электропитание не подключено         ВКЛ         Электропитание не подключено           ВыКЛ         Электропитание не подключено <t< th=""><th>Наим.</th><th>Цвет</th><th>Статус</th><th>Значение</th></t<>                 | Наим.      | Цвет        | Статус    | Значение                                                                                                    |
|----------------------------------------------------------------------------------------------------|------------|-------------|-----------|----------------------------------------------------------------------------------------------------|
| FR         Зеленый         Контроллер Inline работает           ВЫКЛ         Среда исполнения МЭК 61131 не готова к работе.           Мигает         Среда исполнения МЭК 61131 успешно запущена.<br>Контроллер в состоянии READY/STOP, программа не запущена.           ВКЛ         Среда исполнения МЭК 61131 успешно запущена.<br>Контроллер в состоянии READY/STOP, программа не запущена.           FF         Желтый         Среда исполнения МЭК 61131 успешно запущенна, программа<br>контроллера исполнения МЭК 61131 успешно запущенна, программа<br>контроллера исполнения МЭК 61131 (сбой микропрограмманого обеспечения)           BKЛ         Ошибка среды исполнения МЭК 61131 (сбой микропрограммного обеспечения)           BЫКЛ         Среда исполнения МЭК 61131 работает без ошибок           FR + FF         Мигает         Применимо только для ILC 170 ETH 2TX:<br>Отсутствует карта памяти.           PWR:         Электропитания         Питание U <sub>ILC</sub> 24 В для питания U <sub>L</sub> и U <sub>ANA</sub> BLKЛ         Электропитание не подключено<br>(Включено при наличие напряжения 24 В на U <sub>ILC</sub> )           UL         Зеленый         ВЫКЛ         Электропитания не подключено           US         Зеленый         ВЫКЛ         Электропитание не подключено           BKЛ         Электропитание не подключено         Питания 24 В для сегментной цепи           US         Зеленый         ВЫКЛ         Электропитание не подключено           BKЛ         Электропит                                                                                                    | Диагност   | ика состоя  | ния контр | оллера                                                                                                    |
| FR         ВыКЛ         Среда исполнения МЭК 61131 не готова к работе.           Иигает         Среда исполнения МЭК 61131 успешно запущена.<br>Контроллер в состоянии READY/STOP, программа не запущена.           BKЛ         Среда исполнения МЭК 61131 успешно запущенна, программа<br>контроллер в исполняется. Контроллер в состоянии RUN.           FF         Желтый         Сбой           Kentpointpa исполнения МЭК 61131 (сбой микропрограммано обеспечения)         BЫКЛ           BBKЛ         Ошибка среды исполнения МЭК 61131 (сбой микропрограммного обеспечения)           BBKЛ         Среда исполнения МЭК 61131 работает без ошибок           FR + FF         Мигает         Применимо только для ILC 170 ETH 2TX:<br>Отсутствует карта памяти.           PWR: Электропитания         Электропитания на стр. 2-23)           UL         ВЫКЛ         Электропитания подключено           BKЛ         Электропитания подключено           BKЛ         Электропитания подключено           BKЛ         Электропитание не подключено           BKЛ         Электропитание не подключено           BKЛ         Электропитания подключено           BKЛ         Электропитание не подключено           BKЛ         Электропитание не подключено           BKЛ         Электропитание не подключено           BKЛ         Электропитание не подключено           B                                                                                                    |            |             |           | Контроллер Inline работает                                                                                      |
| FR         Зеленый         Мигает         Среда исполнения МЭК 61131 успешно запущена.<br>Контроллер в состоянии READY/STOP, программа не запущена.           BKЛ         Среда исполнения МЭК 61131 успешно запущенна, программа<br>контроллера исполнения МЭК 61131 успешно запущенна, программа           FF         Желтый         ВКЛ         Среда исполнения МЭК 61131 успешно запущенна, программа<br>контроллера исполнения МЭК 61131 успешно запущенна, программа           FF         Желтый         ВКЛ         Ошибка среды исполнения МЭК 61131 (сбой микропрограммного обеспечения)           BЫКЛ         Среда исполнения МЭК 61131 работает без ошибок           FR + FF         Мигает         Применимо только для ILC 170 ETH 2TX:<br>Отсутствует карта памяти.           PWR: Электропитания         ВЫКЛ         Электропитания частр. 2-23)           UL         Зеленый         ВЫКЛ         Электропитание не подключено<br>(Включено при наличие напряжения 24 В на U <sub>ILC</sub> )           US         Зеленый         ВЫКЛ         Электропитание не подключено<br>(ВКЛ         Электропитание не подключено           BЫКЛ         Электропитание не подключено         Цели         Питания 24 В для сегментной цепи           US         Зеленый         ВЫКЛ         Электропитание не подключено         Цели           ВЫКЛ         Электропитания подключено         ВЫКЛ         Электропитание не подключено           ВЫКЛ         Электропитание не по                                                                                                    |            |             | выкл      | Среда исполнения МЭК 61131 не готова к работе.                                                                  |
| ВКЛ         Среда исполнения МЭК 61131успешно запущенна, программа<br>контроллера исполняется. Контроллер в состоянии RUN.           FF         Желтый         ВКЛ         Сбой           BKЛ         Ошибка среды исполнения МЭК 61131 (сбой микропрограммного обеспечения)           BBIКЛ         Среда исполнения МЭК 61131 (сбой микропрограммного обеспечения)           BBIКЛ         Среда исполнения МЭК 61131 работает без ошибок           FR + FF         Мигает         Применимо только для ILC 170 ETH 2TX:<br>Отсутствует карта памяти.           PWR: Электропитания<br>(смотри также раздел "Удаленная шина" на стр. 2-23)         Питание U <sub>ILC</sub> 24 В для питания U <sub>L</sub> и U <sub>ANA</sub> BLKЛ         Электропитание не подключено<br>(Вклю Чено при наличие напряжения 24 В на U <sub>ILC</sub> )           UL         Зеленый         ВЫКЛ         Электропитания подключено<br>(Включено при наличие напряжения 24 В на U <sub>ILC</sub> )           US         Зеленый         ВЫКЛ         Электропитание не подключено<br>(ВКЛ         Электропитание не подключено           BKЛ         Электропитание не подключено         ВЫКЛ         Электропитание не подключено           BKЛ         Электропитание не подключено         ВЫКЛ         Электропитание не подключено           BKЛ         Электропитание не подключено         ВКЛ         Электропитание не подключено           BKЛ         Электропитание не подключено         ВКЛ         Электропитание подключено </th <th>FR</th> <td>Зеленый</td> <td>Мигает</td> <td>Среда исполнения МЭК 61131 успешно запущена.<br/>Контроллер в состоянии READY/STOP, программа не запущена.</td> | FR         | Зеленый     | Мигает    | Среда исполнения МЭК 61131 успешно запущена.<br>Контроллер в состоянии READY/STOP, программа не запущена.       |
| FF         Желтый         ВКЛ         Ошибка среды исполнения МЭК 61131 (сбой микропрограммного обеспечения)           BblKЛ         Среда исполнения МЭК 61131 работает без ошибок           FR + FF         Mигает         Применимо только для ILC 170 ETH 2TX:<br>Отсутствует карта памяти.           PWR: Электропитания<br>(смотри также раздел "Удаленная шина" на стр. 2-23)         Питание U <sub>ILC</sub> 24 В для питания U <sub>L</sub> и U <sub>ANA</sub> BblKЛ         Электропитание не подключено<br>(Включено при наличие напряжения 24 В на U <sub>ILC</sub> )           US         Зеленый         ВыКЛ           BblKЛ         Электропитание не подключено<br>(Включено при наличие напряжения 24 В на U <sub>ILC</sub> )           III         Питание 24 В для сегментной цепи           BKЛ         Электропитание не подключено           BKЛ         Электропитания подключено<br>(Включено при наличие напряжения 24 В на U <sub>ILC</sub> )                                                                                                    |            |             | ВКЛ       | Среда исполнения МЭК 61131успешно запущенна, программа контроллера исполняется. Контроллер в состоянии RUN.     |
| FF         Желтый         ВКЛ         Ошибка среды исполнения МЭК 61131 (сбой микропрограммного обеспечения)           FR + FF         BЫКЛ         Среда исполнения МЭК 61131 работает без ошибок           FR + FF         Mигает         Применимо только для ILC 170 ETH 2TX:<br>Отсутствует карта памяти.           PWR: Электропитания<br>(смотри также раздел "Удаленная шина" на стр. 2-23)         Питание U <sub>ILC</sub> 24 В для питания U <sub>L</sub> и U <sub>ANA</sub> BЫКЛ         Электропитание не подключено           BЫКЛ         Электропитания подключено           BKЛ         ВЫКЛ           ВЫКЛ         Электропитания подключено           BKЛ         Электропитание не подключено           BKЛ         ВЫКЛ           ВЫКЛ         Электропитания подключено           BKЛ         Электропитание не подключено           BKЛ         Электропитание не подключено           BKЛ         Электропитание не подключено           BKЛ         Электропитание не подключено           BKЛ         Электропитание не подключено           BKЛ         Электропитание не подключено           BKЛ         Электропитание не подключено           BKЛ         Электропитания подключено           BKЛ         Электропитания подключено           BKЛ         Электропитания подключено                                                                                                    |            |             |           | Сбой                                                                                                    |
| Image: BblKЛ         Среда исполнения MЭK 61131 работает без ошибок           FR + FF         Muraet         Применимо только для ILC 170 ETH 2TX:<br>Отсутствует карта памяти.           PWR: Электропитания         Питания         Last           Cсмотри также раздел "Удаленная шина" на стр. 2-23)         Питание U <sub>ILC</sub> 24 В для питания U <sub>L</sub> и U <sub>ANA</sub> BblKЛ         Электропитание не подключено         Электропитания подключено           BKЛ         Электропитания подключено         ВыКЛ         Электропитания подключено           US         Зеленый         BblKЛ         Электропитание не подключено         BblKЛ         Электропитания подключено           BKЛ         Электропитание не подключено         BblKЛ         Электропитание напряжения 24 В на U <sub>ILC</sub> )           US         Зеленый         BblKЛ         Электропитание не подключено         BblKЛ         Электропитание не подключено           BKЛ         Электропитание 14 В для сегментной цепи         BblKЛ         Электропитание не подключено           BKЛ         Электропитания подключено         BklKЛ         Электропитания подключено           BKЛ         Электропитания подключено         BklKЛ         Электропитания подключено           BKЛ         Электропитания подключено         BklKЛ         Электропитания подключено           BKЛ         Электропитания подключен                                                                                                    | FF         | Желтый      | ВКЛ       | Ошибка среды исполнения МЭК 61131 (сбой микропрограммного обеспечения)                                          |
| FR + FF         Мигает         Применимо только для ILC 170 ETH 2TX:<br>Отсутствует карта памяти.           PWR: Электропитания<br>(смотри также раздел "Удаленная шина" на стр. 2-23)         Питание UILC 24 В для питания UL и UANA           BLKЛ         Электропитание не подключено           BKЛ         Электропитания подключено<br>(Включено при наличие напряжения 24 В на UILC)           US         Зеленый           BLKЛ         Электропитание не подключено<br>(ВКЛ           BLKЛ         Электропитания подключено<br>(Включено при наличие напряжения 24 В на UILC)           US         Зеленый           BLKЛ         Электропитание не подключено<br>(ВКЛ           BLKЛ         Электропитания подключено<br>(ВКЛ           Deктропитание не подключено         ВЫКЛ           BLKЛ         Электропитание не подключено           BKЛ         Электропитание не подключено           BKЛ         Электропитание не подключено           BKЛ         Электропитания подключено           BKЛ         Электропитания подключено           BKЛ         Электропитания подключено           BKЛ         Электропитания подключено                                                                                                    |            |             | ВЫКЛ      | Среда исполнения МЭК 61131 работает без ошибок                                                                  |
| РWR: Электропитания<br>(смотри также раздел "Удаленная шина" на стр. 2-23)           UL         Зеленый         Питание U <sub>ILC</sub> 24 В для питания U <sub>L</sub> и U <sub>ANA</sub> ВЫКЛ         Электропитание не подключено           ВКЛ         Электропитания подключено<br>(Включено при наличие напряжения 24 В на U <sub>ILC</sub> )           US         Зеленый         ВЫКЛ           Зеленый         ВЫКЛ         Электропитание не подключено<br>(Включено при наличие напряжения 24 В на U <sub>ILC</sub> )           US         Зеленый         ВЫКЛ         Электропитание не подключено           ВЫКЛ         Электропитание не подключено         ВЫКЛ           Питания 24 В для сегментной цепи         ВЫКЛ         Электропитание не подключено           ВКЛ         Электропитания подключено         ВКЛ         Электропитания подключено                                                                                                    | FR + FF    |             | Мигает    | Применимо только для ILC 170 ETH 2TX:<br>Отсутствует карта памяти.                                              |
| Скмотри также раздел "Удаленная шина" на стр. 2-23)           UL         Зеленый         Питание U <sub>ILC</sub> 24 В для питания U <sub>L</sub> и U <sub>ANA</sub> ВЫКЛ         Электропитание не подключено           ВКЛ         Электропитания подключено<br>(Включено при наличие напряжения 24 В на U <sub>ILC</sub> )           US         Зеленый         Питания 24 В для сегментной цепи           ВЫКЛ         Электропитание не подключено<br>(Включено при наличие напряжения 24 В на U <sub>ILC</sub> )           Питания 24 В для сегментной цепи         Питания 24 В для сегментной цепи           ВЫКЛ         Электропитание не подключено           ВКЛ         Электропитания подключено           Питание 24 V для основной цепи питания                                                                                                    | PWR: Эле   | ектропитан  | ия        |                                                                                                    |
| UL         Зеленый         Питание U <sub>ILC</sub> 24 В для питания U <sub>L</sub> и U <sub>ANA</sub> ВЫКЛ         Электропитание не подключено           ВКЛ         Электропитания подключено<br>(Включено при наличие напряжения 24 В на U <sub>ILC</sub> )           US         Зеленый         Питания 24 В для сегментной цепи           ВЫКЛ         Электропитание не подключено           ВЫКЛ         Электропитание не подключено           ВЫКЛ         Электропитание не подключено           ВЫКЛ         Электропитание не подключено           ВКЛ         Электропитания подключено           Питание 24 V для основной цепи питания                                                                                                    | (смотри т  | гакже разд  | ел "Удале | нная шина" на стр. 2-23)                                                                                        |
| UL         Зеленый         ВЫКЛ         Электропитание не подключено           ВКЛ         Электропитания подключено<br>(Включено при наличие напряжения 24 В на U <sub>ILC</sub> )         Электропитания подключено           US         Зеленый         ВЫКЛ         Электропитание не подключено           ВЫКЛ         Электропитание не подключено         ВЫКЛ           Выкл         Электропитание не подключено         Выкл           ВЫКЛ         Электропитания подключено         ВКЛ           ВКЛ         Электропитания подключено         Питание 24 V для основной цепи питания                                                                                                    |            |             |           | Питание U <sub>ILC</sub> 24 В для питания U <sub>L</sub> и U <sub>ANA</sub>                                     |
| ВКЛ         Электропитания подключено<br>(Включено при наличие напряжения 24 В на U <sub>ILC</sub> )           US         Зеленый         Питания 24 В для сегментной цепи           ВЫКЛ         Электропитание не подключено           ВКЛ         Электропитания подключено           ВКЛ         Электропитания подключено           Питания 24 В для сегментной цепи           Зеленый         ВЫКЛ           Электропитания подключено           Питание 24 V для основной цепи питания                                                                                                    | UL         | Зеленый     | выкл      | Электропитание не подключено                                                                                    |
| US         Зеленый         Питания 24 В для сегментной цепи           BLKЛ         Электропитание не подключено         ВКЛ           BKЛ         Электропитания подключено         Питание 24 V для основной цепи питания                                                                                                    |            |             | ВКЛ       | Электропитания подключено<br>(Включено при наличие напряжения 24 В на U <sub>ILC</sub> )                        |
| US         Зеленый         ВЫКЛ         Электропитание не подключено           ВКЛ         Электропитания подключено           Питание 24 V для основной цепи питания                                                                                                    |            |             |           | Питания 24 В для сегментной цепи                                                                                |
| ВКЛ         Электропитания подключено           Питание 24 V для основной цепи питания                                                                                                    | US         | Зеленый     | выкл      | Электропитание не подключено                                                                                    |
| Питание 24 V для основной цепи питания                                                                                                    |            |             | ВКЛ       | Электропитания подключено                                                                                       |
|                                                                                                    |            |             |           | Питание 24 V для основной цепи питания                                                                          |
| UM Зеленый ВЫКЛ Электропитание не подключено                                                                                                    | UM         | Зеленый     | выкл      | Электропитание не подключено                                                                                    |
| ВКЛ Электропитания подключено                                                                                                    |            |             | ВКЛ       | Электропитания подключено                                                                                       |
| IL: диагностика INTERBUS                                                                                                    | IL: диагно | остика INTE | RBUS      |                                                                                                    |
| INTERBUS мастер готов к работе/передача данных активна<br>(INTERBUS ready/running)                                                                                                    |            |             |           | INTERBUS мастер готов к работе/передача данных активна<br>(INTERBUS ready/running)                              |
| RDY Зеленый ВЫКЛ INTERBUS мастер не готов к работе.                                                                                                    | RDY        | Зеленый     | выкл      | INTERBUS мастер не готов к работе.                                                                              |
| Мигает INTERBUS мастер в состоянии READY или ACTIVE (готов или активен).                                                                                                    |            |             | Мигает    | INTERBUS мастер в состоянии READY или ACTIVE (готов или активен).                                               |
| ВКЛ INTERBUS мастер в состоянии RUN (запущен).                                                                                                    |            |             | ВКЛ       | INTERBUS мастер в состоянии RUN (запущен).                                                                      |
| Сбой                                                                                                    |            |             |           | Сбой                                                                                                    |
| ВЫКЛ Система работает без ошибок:                                                                                                    |            |             | выкл      | Система работает без ошибок:                                                                                    |
| FAIL         Красный         Обнаружена одна из следующих ошибок:           ВКЛ         - Ошибка на шине (удаленная шина или локальная)         - Ошибка контроллера                                                                                                    | FAIL       | Красный     | ВКЛ       | Обнаружена одна из следующих ошибок:<br>- Ошибка на шине (удаленная шина или локальная)<br>- Ошибка контроллера |
| Сегмент шины отключен                                                                                                    |            |             |           | Сегмент шины отключен                                                                                           |
| BSA Желтый ВЫКЛ Все сегменты шины включены.                                                                                                    | BSA        | Желтый      | выкл      | Все сегменты шины включены.                                                                                     |
| ВКЛ Один или более сегментов шины отключены.                                                                                                    |            |             | ВКЛ       | Один или более сегментов шины отключены.                                                                        |
| Периферийная ошибка (не критическая ошибка на шине)                                                                                                    |            |             |           | Периферийная ошибка (не критическая ошибка на шине)                                                             |
| РF Желтый ВЫКЛ Все устройства работают нормально                                                                                                    | PF         | Желтый      | ВЫКЛ      | Все устройства работают нормально                                                                               |
| ВКЛ Периферийная ошибка на локальной или удаленной шине                                                                                                    |            |             | ВКЛ       | Периферийная ошибка на локальной или удаленной шине                                                             |

| Наим.     | Цвет       | Статус    | Значение                                                    |
|-----------|------------|-----------|-------------------------------------------------------------|
| I/О: Диск | ретные вхо | оды и вых | соды на борту контроллера                                   |
|           |            |           | Входы 1-8                                                   |
| l1 - I8   | Желтый     | выкл      | Вход не активирован                                         |
|           |            | ВКЛ       | Вход активирован                                            |
|           |            |           | Ошибка                                                      |
| E         | Желтый     | ВЫКЛ      | Короткое замыкание / перегрузка выходов 1 – 4 не обнаружено |
|           |            | ВКЛ       | Короткое замыкание / перегрузка выходов 1 - 4               |
|           |            |           | Выходы 1 - 4                                                |
| Q1 - Q4   | Желтый     | ВЫКЛ      | Выход не активирован                                        |
|           |            | ВКЛ       | Вход не активирован                                         |

## 2.7 Переключатель режима работы

Переключатель режима работы предназначен для установки режима работы

программы контроллера.

Положения RUN/PROG и STOP фиксируются. Положение MRESET не фиксируется. После нажатия переключателя в положение MRESET, переключатель возвращается в положение STOP.

| Таблица 2-1 | Режимы | работы конт | роллера |
|-------------|--------|-------------|---------|
|-------------|--------|-------------|---------|

| Режим    | Расшифровка                                                                                                    |  |
|----------|----------------------------------------------------------------------------------------------------|--|
| RUN/PROG | Программа контроллера запущенна (состояние RUN).                                                                                                    |  |
|          | Возможно программирование контроллера и изменение конфигурации.                                                                                                    |  |
|          | Возможен режим отладки и мониторинга.                                                                                                    |  |
| STOP     | Программа контроллера остановлена (состояние STOP).                                                                                                    |  |
| MRESET   | Очистка энергонезависимой памяти и удаление программы контроллера.                                                                                                    |  |
|          | <ul> <li>Для удаления программы и очистки энергонезависимой памяти следует выполнить следующие действия:</li> <li>Перевести переключатель в режим MRESET на 3 секунды.</li> <li>Отпустить переключатель на 3 секунды.</li> </ul> |  |
|          | • перевести переключатель в режим MRESET на 3 секунды.                                                                                                    |  |

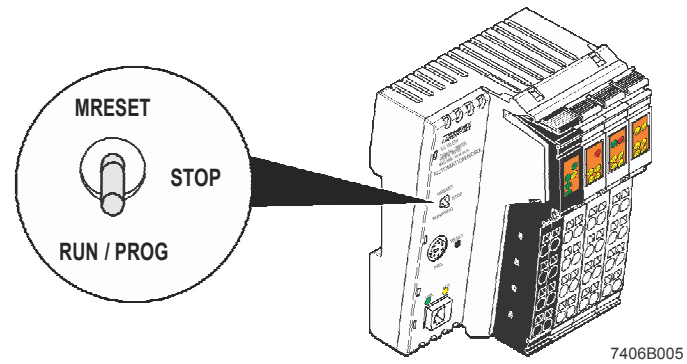

Рисунок 2-8 Переключатель режима работы

#### 2.8 Кнопка сброса (утоплена)

Кнопка сброса (см. элемент 3 на Рисунке 2-5 на стр. 2-7 или элемент 4 на Рисунке 2-6 на стр. 2-8) защищена от случайного нажатия. Нажатие кнопки возможно только с помощью тонкого предмета (например скрепки).

Контроллер возвращается к заводским настройкам при одновременном нажатии кнопки сброса и выключении, а затем включении питания.

Процедура Удерживая кнопку сброса отключите питание контроллера, а затем включите питание контроллера. Кнопку сброса следует отпустить только при попеременном мигании светодиодов FR (Зеленый) и FF (Желтый).

> Контроллер успешно загрузился с заводскими настройками если светодиоды FR (Зеленый) и RDY (Зеленый) начали мигать. Контроллер находится в режиме READY/STOP, программа не исполняется. Данная процедура занимает примерно одну минуту.

#### 2.9 Память параметрирования

Память параметрирования служит для хранения программы и настроек контроллера. Дополнительно она может быть использована для хранения другой информации. См. раздел "Память параметрировани и Internet Explorer" на стр. 3-12.

ILC 130 ETH. ILC 150 ETH. Контроллеры ILC 130 ETH, ILC 150 ETH, и ILC 155 ETH снабжены встроенной памятью.

ILC 170 ETH 2TX

ILC 155 ETH

Контроллер ILC 170 ЕТН 2ТХ снабжен сменной картой памяти в формате SD card. Данная карта памяти является необходимой для работы контроллера.

ПРИМЕЧАНИЕ: Работа контроллера без карты памяти не допускается Замена карты памяти допускается только при отключенном питании. Не допустимо извлечение карты памяти из работающего контроллера.

Артикул. 2988120

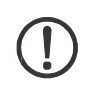

SD FLASH 256MB

**ПРИМЕЧАНИЕ:** Необходимо использовать только карту памяти от Phoenix Contact: Карта памяти 256 Мб:

| 1 | ī | 1 |
|---|---|---|
|   | l | J |

ПРИМЕЧАНИЕ: Замечание по форматированию

Карта памяти предварительно отформатированна для использования в устройствах Phoenix Contact. Форматирование карты памяти не допустимо.

i

Наличие карты памяти распознается при включении контроллера. Убедитесь в наличии карты памяти до включения контроллера.

#### Установка/извлечение сменной памяти

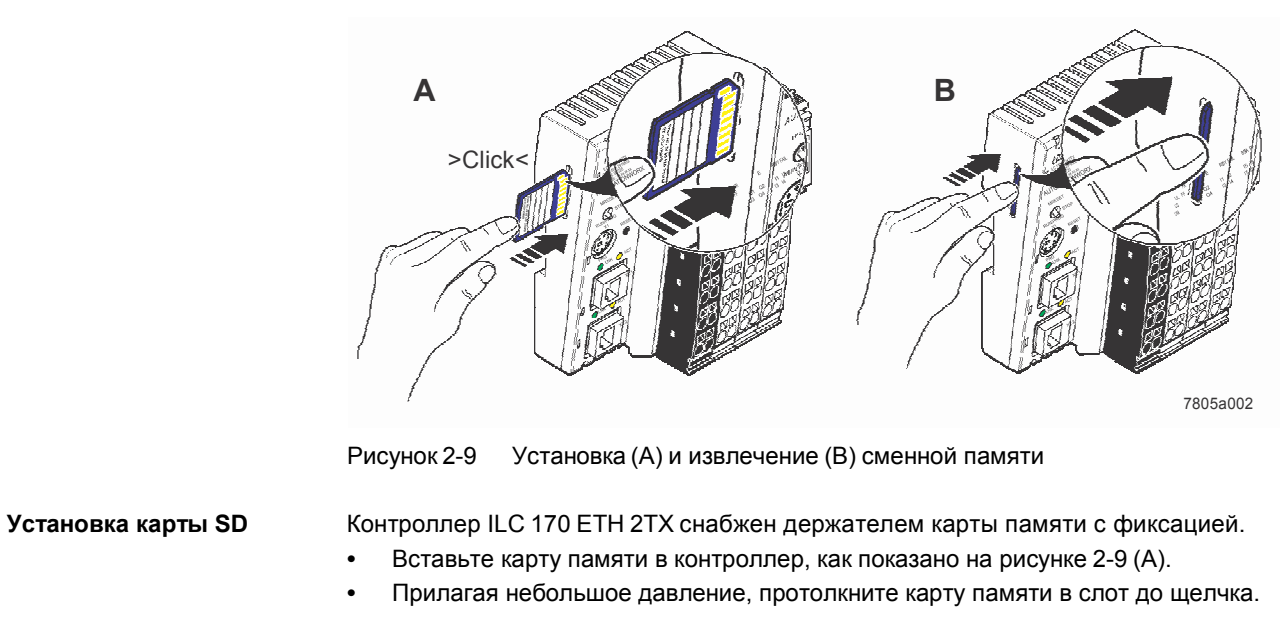

#### Извлечение карты SD

Прилагая небольшое давление протолкните немного карту памяти в направлении показанном на рисунке 2-9 (В) до тех пор, пока механизм не отпустит карту. Карта памяти автоматически будет вытолкнута из слота. Извлеките карту памяти.

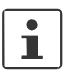

Для дополнительной информации о памяти параметрировани см. раздел "Память параметрирования и Internet Explorer" на стр. 3-12.

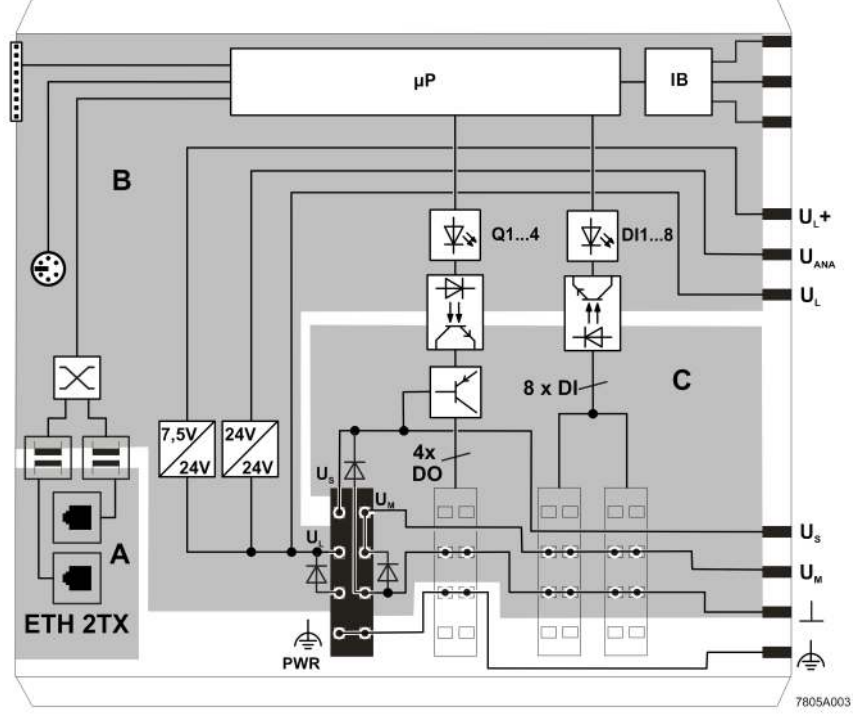

## 2.10 Внутренняя электрическая схема

Рисунок 2-10 Внутренняя электрическая схема (ILC 170 ETH 2TX)

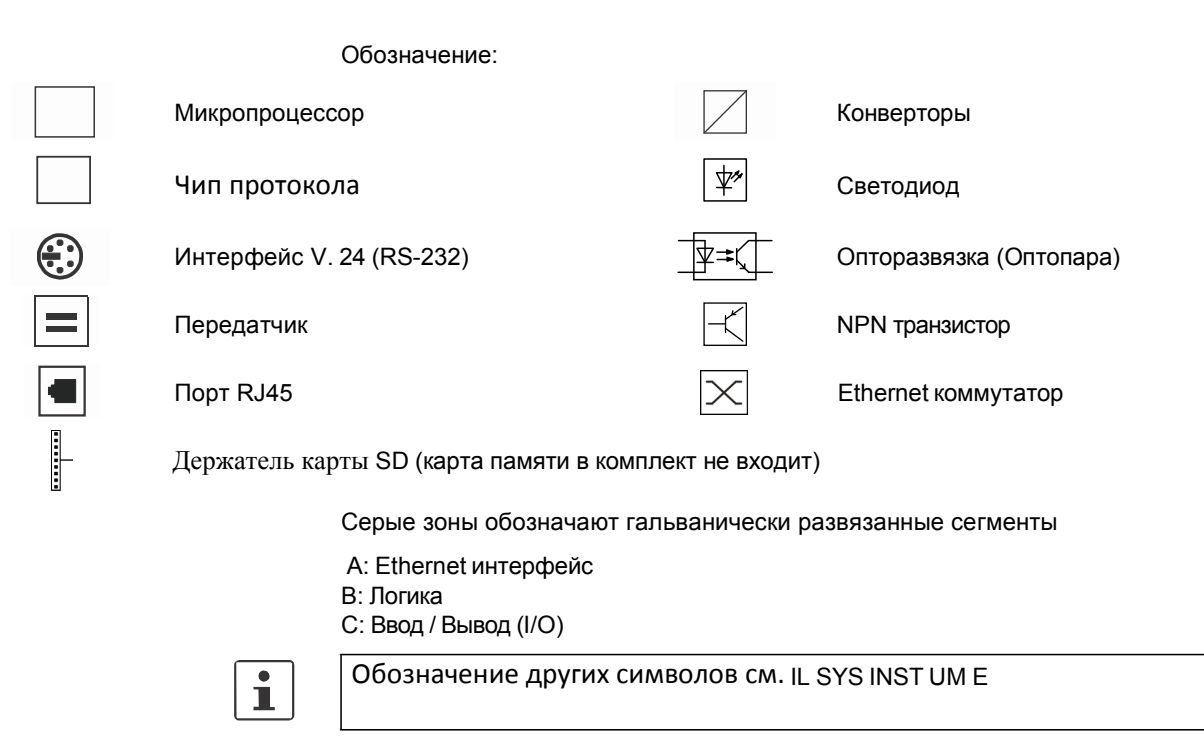

| i                   | Инструкция по установке модулей Inline описанна в руководстве IB IL SYS<br>PRO UM E (для шины INTERBUS) и руководстве IL SYS INST UM E .                                                                                                    |
|---------------------|----------------------------------------------------------------------------------------------------|
| $(\underline{)}$    | Примечание:<br>Перед монтажом или демонтажом контроллера следует отключить питание<br>и удостовериться, что питание не будет включено другими лицами                                                                                                    |
|                     | Станция Inline собирается установкой компонентов шины один за одним.<br>Использование инструмента не требуется. Установка компонентов один за одним<br>обеспечивает соединение шины питания и шины данных между устройствами.                                                                                              |
|                     | Станция собирается перпендикулярно монтажной рейке DIN.                                                                                                    |
| Место монтажа       | Как и другие модули системы Inline, контроллеры Inline имеют степень защиты IP20 и предназначены для установки в шкафы управления или распределительные коробки со степенью защиты IP54или выше.                                                                                                    |
| DIN река            | Контроллер устанавливается на стандартную монтажную рейку шириной 35 мм.                                                                                                    |
| i                   | Монтажная рейка должна быть жестко зафиксирована в нескольких местах, особенно в месте установки контроллера. Это облегчит монтаж и демонтаж.                                                                                                    |
| Концевые стопоры    | Зафиксируйте сборку Inline концевыми стопорами с двух сторон. Концевые стопоры обеспечивают надежную установку контроллера. Концевые стопоры надежно фиксируют сборку Inline и не дают ей перемещаться вдоль монтажной рейки. Рекомендуется использовать стопоры производства Phoenix Conatct CLIPFIX 35-5 артикул 3022276 |
| Оконечная пластина  | Оконечная пластина является механическим окончание сборки Inline. Она не несет какой либо электронной или электрической функции. Она служит защитой от электростатических разрядов и для изоляции контактов. Оконечная пластина поставляется вместе с контроллером.                                                        |
|                     | Примечание:<br>Перед установкой и демонтажом контроллера модули Inline должны находиться<br>справа от контроллера. Ближайший к контроллеру модуль должен быть извлечен<br>из сборки. В противном случае возможно повреждение контактов и защелок<br>контроллера и модулей Inline.                                          |
| Монтажное положение | Контроллер устанавливается горизонтально (как показано на рисунке 2-11 на стр. 2-17). Номинальный температурный диапазон (см. раздел "Климатические условия" на стр. 5-6) гарантируется только при такой установке.                                                                                                    |

## 2.11 Монтаж и демонтаж контроллера Inline

#### Монтаж

Установка контроллера производится, как показано на рисунке 2-11:

- Отключите питание.
- Поместите контроллер немного выше рейки (А) и опустите его вниз (В).
- Далее присоедините нужные электронные модули. Следуйте всем указанием технической документации.

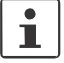

Необходимо удостовериться, что все контакты и механические ключи входят в соответствующие направляющие.

После установки всех электронных модулей установите клеммные штекеры.
 Сначала вставьте нижний фиксатор в соответствующий паз на нижнем конце модуля Inline (C1). Затем прижмите верхний конец штекера до щелчка (C2).

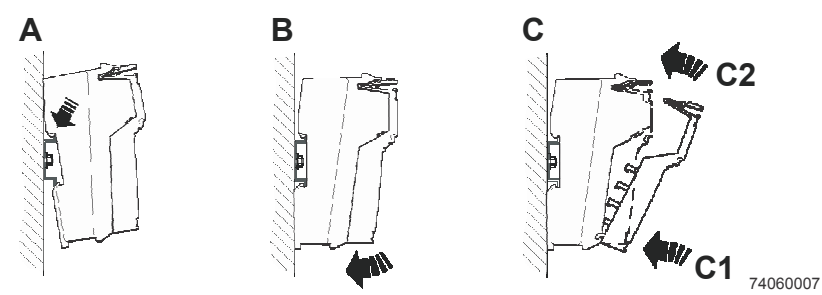

Рисунок 2-11 Установка контроллера Inline

Демонтаж

i

Демонтаж контроллера производится, как показано на рисунке 2-13 на стр. 2-18: • Отключите питание контроллера.

В отличие от клеммных модулей Inline, контроллер демонтируется приподнимая нижний край процессорного блока. Для этого необходимо извлечь ближайший модуль Inline справа от контроллера. Правый штекер процессорного модуля так же должен быть отсоединен.

Отсоедините второй и третий штекер. Это освободит доступ к защелке.

Рекомендуется отсоединить все штекеры контроллера при демонтаже

- Если штекер поврежден при отсоединении:
   Отсоедините все остальные штекеры от контроллера.
  - Нажмите на язычок фиксатора сверху штекера (Рисунок 2-13, А1).
  - Извлеките штекер (Рисунок 2-13, А2).
- Если рядом с контроллером установлены модули Inline (Рисунок 2-12):
  - Отсоедините следующие штекеры:
    - Все штекеры подключенного модуля Inline (А1 А4)
    - Штекер соседнего модуля Inline (B1)
  - Извлеките модуль Inline (А).

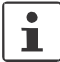

Следуйте указаниям технической документации.

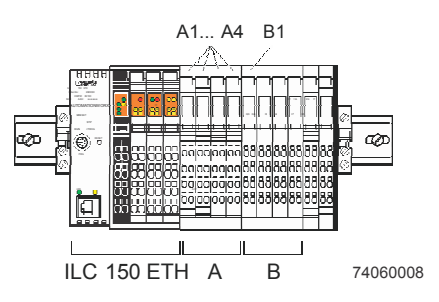

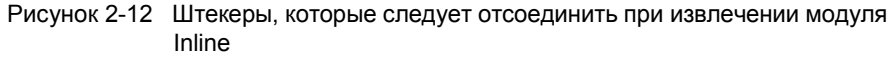

• Вставьте инструмент (жало отвертки) в отверстие фиксатора и потяните фиксатор вниз (Рисунок 2-13, В). Снимите контроллер с монтажной рейки (С1, С2).

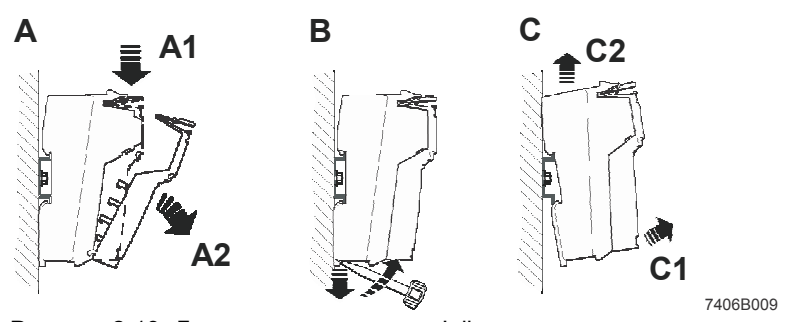

Рисунок 2-13 Демонтаж контроллера Inline

#### Замена контроллера

Если вы хотите заменить контроллер, входящий в станцию Inline, следуйте действиям описанным выше (монтаж и демонтаж). Удостоверьтесь, что правый от контроллера модуль Inline извлечен. Установите данный модуль только после переустановки контроллера.

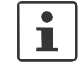

i

Необходимо удостовериться, что все контакты и механические ключи входят в соответствующие направляющие.

При замене контроллера Inline следует:

Ввести новый МАС адрес в BootP сервер (если используется).

## 2.12 Каналы связи

Канал связи с контроллером следует выбрать до его включения.

В контроллере Inline доступны следующие каналы связи

| ILC 130 ETH, ILC 150 ETH,<br>ILC 155 ETH:                     | : (A1) | 1 x Ethernet | 10/100Base-T(X)                                                                                                    |
|---------------------------------------------------------------|--------|--------------|----------------------------------------------------------------------------------------------------|
| ILC 170 ETH 2TX:                                              | (A2)   | 2 x Ethernet | X2.1/X2.2: 10/100 BASE-T(X) (внутренний коммутатор)                                                                                                    |
| ILC 130 ETH, ILC 150 ETH,<br>ILC 155 ETH,<br>ILC 170 ETH 2TX: | (B)    | PRG          | Последовательный интерфейс служит для подключения к<br>контроллеру. Для программирования не предназначен.<br>Дооплнительная информация о последовательном<br>интерфейсе (например, назначение IP адреса), описана в<br>разделе "Последовательный интерфейс PRG -<br>функциональные блоки" на стр. 2-22. |

Программирование контроллера через интерфейс V.24 (RS-232) PRG не производится.

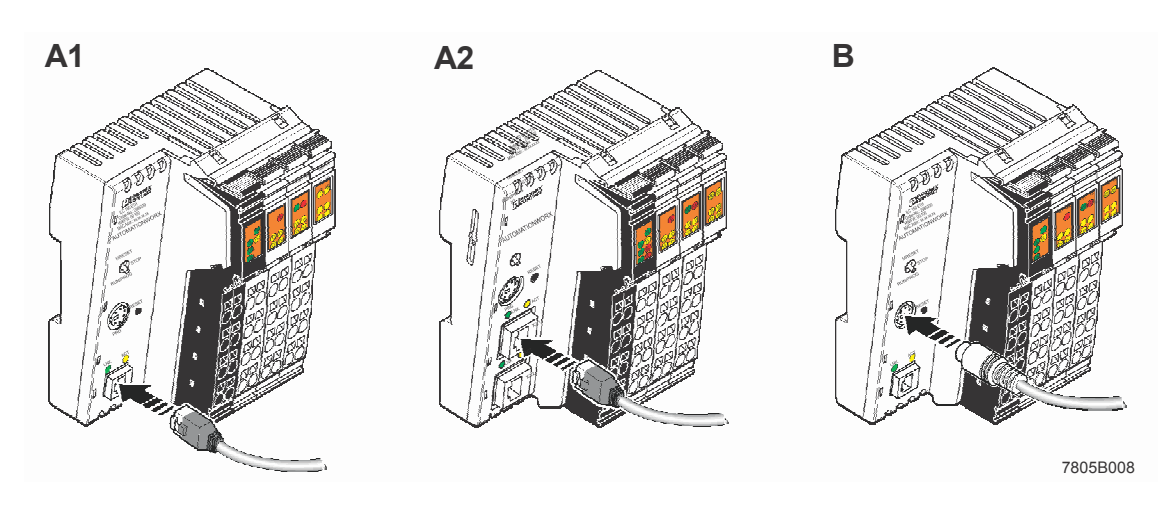

#### Рисунок 2-14 Каналы связи: (А1/А2) Ethernet (B) PRG

#### 2.12.1 Ethernet

Стандартный интерфейс Ethernet позволяет подключать контроллеры ILC 130 ETH, ILC 150 ETH и ILC 155 ETH в сеть Ethernet. На контроллере ILC 170 ETH 2TX, установлено два стандартных Ethernet интерфейса (X2.1/X2.2).

Сеть Ethernet подключается с помощью разъема RJ45.

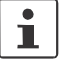

Необходимо использовать кабель Ethernet категории Cat. 5 of IEEE 802.3. Следует учитывать минимальный радиус изгиба кабеля.

Распиновка контактов интерфейса:

| Передача + | T + | 1 |
|------------|-----|---|
| Передача - | Τ-  | 2 |
| Прием +    | R + | 3 |
| -          |     | 4 |
| -          |     | 5 |
| Прием -    | R - | 6 |
| -          |     | 7 |
| -          |     | 8 |

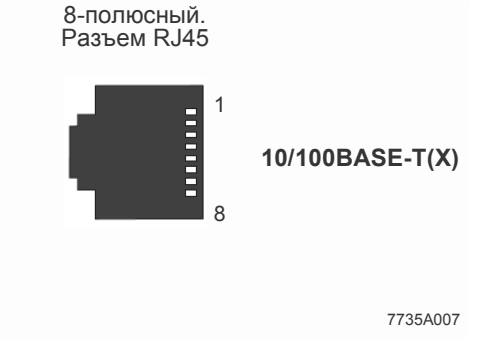

Рисунок 2-15 интерфейс Ethernet

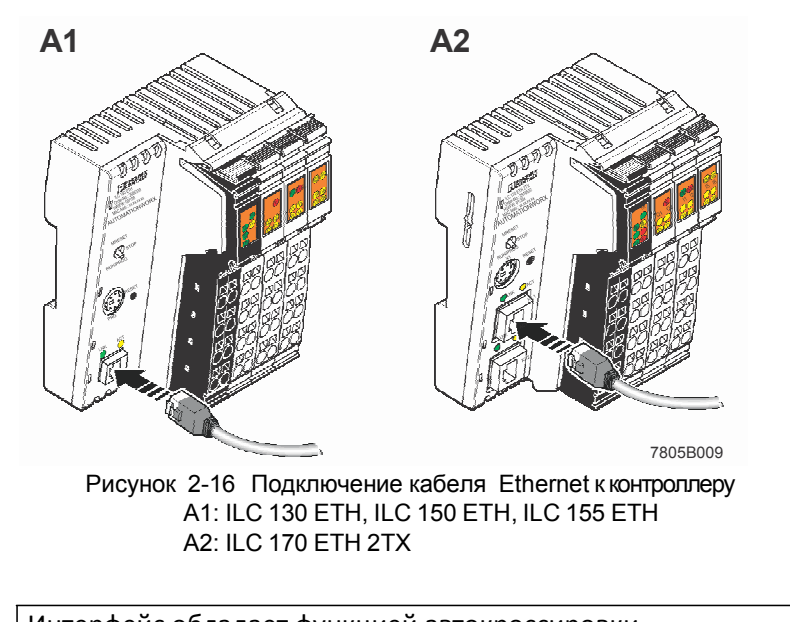

i

Интерфейс обладает функцией автокроссировки

### 2.12.2 Последовательный интерфейс PRG (разъем mini-DIN)

В дополнение к порту Ethernet данный интерфейс позволяет подключать контроллер к ПК.

Для подключения контроллера к ПК с PC WorX/PC WorX Express требуется специальный кабель.

Подключите кабель к разъему "PRG" контроллера и порту RS232 ПК.

i

Данный интерфес предназначен для **либо** назначения IP адреса контроллеру и подключения пакета диагностики Diag+ **либо** подключения устройств с последовательным интерфейсом к контроллеру с помощью специальных функциональных блоков (см. раздел 2.12.3, "Интерфейс PRG - функциональные блоки").

#### Подключение

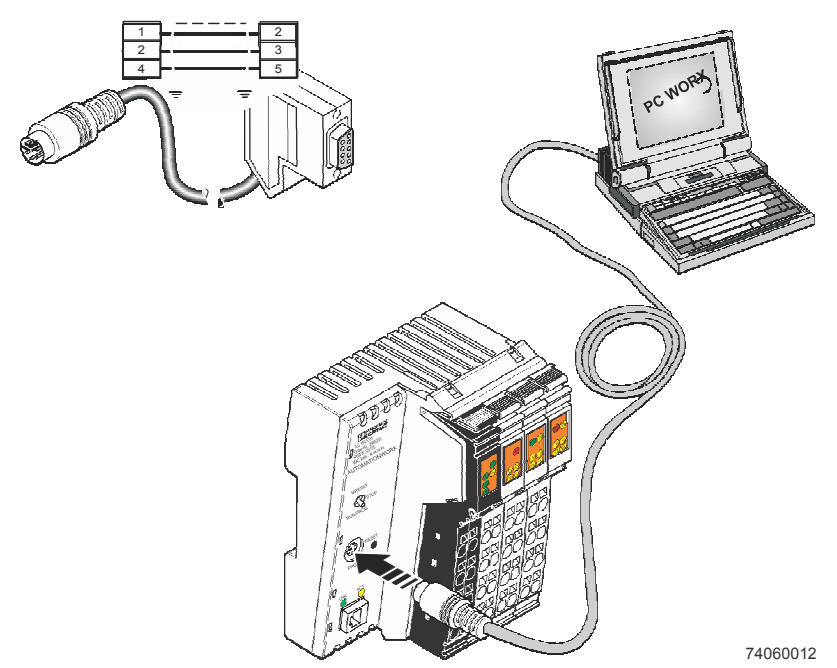

Рисунок 2-17 Подключение кабеля между ПК и контроллером

i

Информация для заказа:

Кабель для подключения контролла к ПК (V.24 (RS-232)) для PC WorX, длинна 3 m (Наименование PRG CAB MINI DIN, артикул 2730611).

#### 2.12.3 Интерфейс PRG - функциональные блоки

Данный интерфейс может использоваться для:

- Назначение IP адреса и подключения Diag+
- Связь с устройствами с помощью функциональных блоков

В пакетах PC WorX/PC WorX Express доступны следующие функциональные блоки:

Таблица 2-2 Обзор функциональных блоков

| Фуункц. блок  | Краткое описание                                                                                                    |
|---------------|----------------------------------------------------------------------------------------------------|
| RS232_INIT    | Настройка интерфейса<br>Возможна настройка следующих параметров:<br>– Протокол: Transparent<br>– Скорость порта (Baud rate): 1200, 2400, 4800, 9600, 19200,<br>38400, 57600 или 115200 |
|               | <ul> <li>Размер данных (Data width): 8 бит данных, четность нечет.</li> <li>Стоповые биты: 1</li> <li>Аппаратный контроль потока: НЕТ</li> </ul>                                       |
| RS232_RECEIVE | Чтение внутреннего буфера интерфейса                                                                                                    |
| RS232_SEND    | Передача данных в буфер интерфейса                                                                                                    |

После активации функционального блока RS232\_INIT происходит настройка интерфейса и становится возможным только связь с подключенными к контроллеру устройствами.

Отключение блока RS232\_INIT или перезагрузка контроллера позволяет назначать IP адрес контроллеру либо подключится к нему пакетом Diag+.

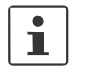

Дополнительная информация о функциональных блоках содержится в файлах помощи PC WorX/PC WorX Express.

#### Подключаемые устройства

К контроллеру можно подключить различные устройства (например, модем, принтер, сканер штрихкодов и т.п.) через интерфейс PRG. Протокол устройства описывается в программе контроллера.

#### 2.13 **INTERBUS**

Раздел INTERBUS применим ко всем контроллерам, описываемым в данном руководстве.

Необходимо принимать во внимание реккомендации руководства "Конфигурирование и установка устройств INTERBUS семейства Inline" IB IL SYS PRO UM Е при создании сборки Inline, как локальной шины, так и удаленной.

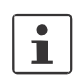

i

i

ВНИМАНИЕ, данные контроллеры не поддерживают функции:

- Отключение устройств \_
- \_ Диагностика отдельных каналов
- \_ Диагностика волоконно оптического канала
- Локальная адресация

Допускается использование устройств INTERBUS со встроенными чипами протокола SUPI 3 и SUPI 3 OPC. Как на локальной, так и на удаленной шине.

#### 2.13.1 Локальная шина

Локальная шина автоматически создается при подключении модулей Inline к контроллеру.

#### 2.13.2 Удаленная шина

ВНИМАНИЕ: контроллер ILC 130 ЕТН не поддерживает удаленную шину INTERBUS.

Удаленная шина подключается с помощью следующих модулей. Они отключаются только комплектом поставки.

IBS IL 24 RB-Т (артикул. 2727941)

IBS IL 24 RB-T-PAC (артикул 2861441; включая аксессуары)

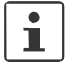

i

Первый модуль удаленной шины устанавливается первым в сборке Inline (сразу после контроллера). В терминах топологии он открывает ветвь удаленной шины. Если необходимо реализовать несколько ветвей удаленной шины, то следующий модуль удаленной шины устанавливается сразу после первого (см. так же документацию на модуль удаленно шины).

К контроллеру можно подключить до трех модулей удаленной шины (см. Рисунок 2-3 на стр. 2-4).

## 2.14 Электропитание

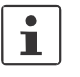

Раздел электропитание применим ко всем контроллерам, опиываемым в данном руководстве.

#### 2.14.1 Выбор источника питания

Используйте источник питания достаточной мощности. В зависимости от количества подключенных модулей, максимального тока и типа питания (раздельного питания цепей U<sub>ILC</sub>, U<sub>M</sub> и U<sub>S</sub>, или питания от одного источника питания).

i

При включении контроллер ведет себя как емкостная нагрузка, имея пусковой ток. Используйте источник питания с характеристикой, позволяющей производить пуск емкостных нагрузок. (см. Рисунок 2-19).

Некоторые источники питания имеют характеристику типа fall-back (см. рисунок 2-18). Они не пригодны для работы с емкостными нагрузками.

Реккомендуется использовать импульсные источники питания с характеристикой U/I, например QUINT POWER, MINI POWER, TRIO POWER или STEP POWER (см. каталог Phoenix Contact INTERFACE).

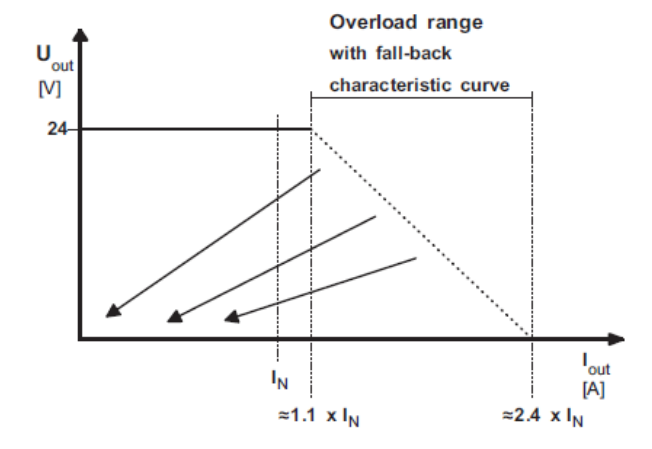

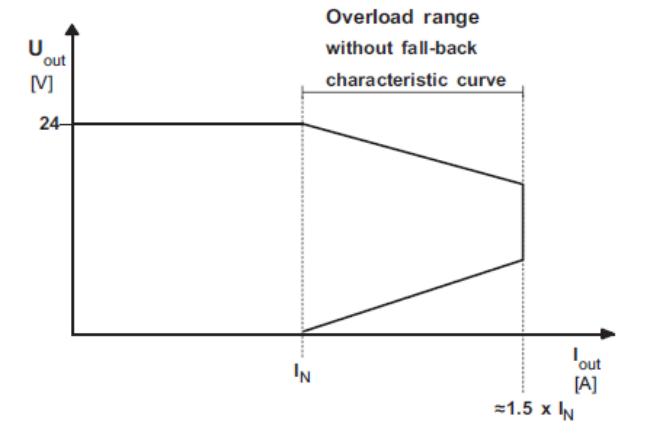

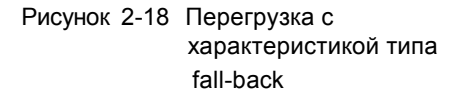

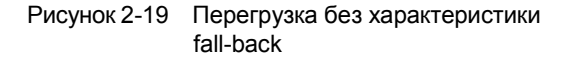

### 2.14.2 Подключение питания

Электропитание контроллера производится с помощью внешнего источника питания 24 V DC. Допустимый диапазон 19.2 V DC to 30 V DC (включая пульсации). Потребляемая мощность при напряжении 24 V составляет 4.8 W (при отсутствии подключенных к контроллеру модулей).

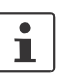

Используйте источник питания, имеющий возможность запуска емкостных нагрузок (большой пусковой ток) (раздел "Выбор источника питания " стр. 2-24).

- 1. Подключите источник питания к штекеру питания контроллера, см. Рисунок 2-20.
- 2. Присоедините штекер питания к контроллеру.
- 3. Включите источник питания.
- 4. Светодиоды UL, UM и US включатся, светодиоды FR и RDY начнут мигать.

Контроллер Inline запущен.

Если светодиоды не зажглись или не начали мигать, то контроллер имеет внутренний сбой. В данном случае необходимо обратиться в Phoenix Contact.

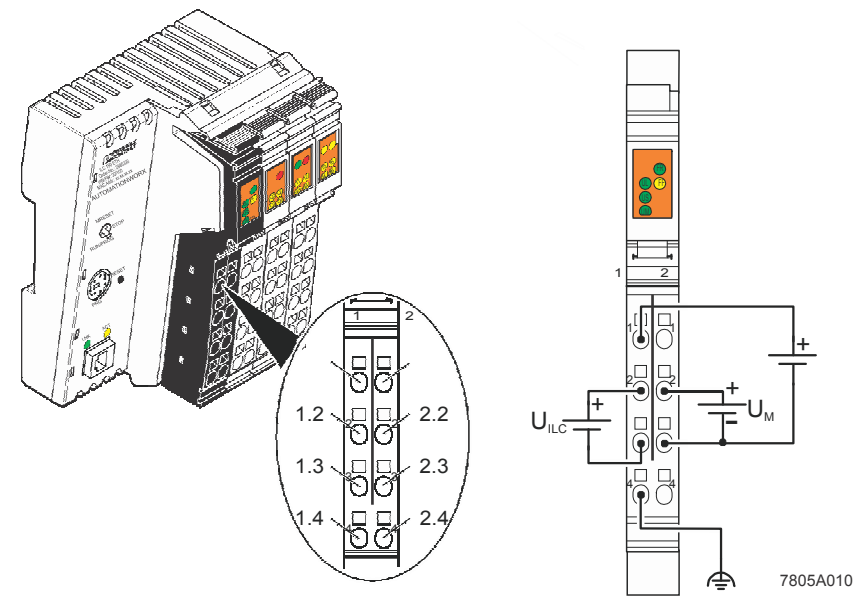

Рисунок 2-20 Подключение питания

#### UM RU ILC 1XX

| Клемма   | Назначен                       | ие                                  | Примечание                                                                                                    |
|----------|--------------------------------|-------------------------------------|----------------------------------------------------------------------------------------------------|
| Штекер 1 | Штекер питания                 |                                     |                                                                                                    |
| 1.1      | 24 V DC<br>(U <sub>S</sub> )   | 24 V<br>питание<br>сегмента         | Подключенное питания напрямую заведено на внутреннюю шину.<br>ПРИМЕЧАНИЕ:<br>Необходимо защитить цепь питания предохранителем<br>номиналом максимально8 А. Удостоверьтесь, что<br>предохранитель сработает в любом случае                                        |
| 1.2      | 24 V DC<br>(U <sub>ILC</sub> ) | 24 V                                | Питание связи модулей 7.5 V (U <sub>L</sub> ) и питание подключенных устройств генерируется из данной цепи. Питание 24 V аналоговых цепей (U <sub>ANA</sub> ) так же генерируется из этой цепи.                                                                  |
|          |                                |                                     | ПРИМЕЧАНИЕ:<br>Необходимо защитить цепь питания предохранителем<br>номиналом максимально2 А. Удостоверьтесь, что<br>предохранитель сработает в любом случае.                                                                                                    |
| 2.1, 2.2 | 24 V DC<br>(U <sub>M</sub> )   | 24 V<br>питание<br>основной<br>цепи | Питание основной цепи проходит через все устройства Inline через<br>внутреннюю шину.<br>ПРИМЕЧАНИЕ:<br>Необходимо защитить цепь питания предохранителем<br>номиналом максимально8 А. Удостоверьтесь, что<br>предохранитель сработает в любом случае.             |
| 1.3      | LGND                           | Опорный<br>потенциал<br>логики      | Опорный потенциал цепи питания логики                                                                                                    |
| 2.3      | SGND                           | Опорный<br>потенциал<br>сегмента    | Опорный потенциал заводится непосредственно на внутреннюю шину питания и является опорным для основной и сегментной цепей.                                                                                                    |
| 1.4, 2.4 | FE                             | Защитное<br>заземление<br>(FE)      | Защитное заземление подключается через источник питания. Контакт соединен с внутренним распределителем и контактом на стороне крепления на рейку. Контроллер заземляется при установке на монтажную рейку. Подключение к заземлению служит для подавления помех. |

#### ПРИМЕЧАНИЕ:

 $\mathbb{D}$ 

Максимальный допустимый ток через внутреннюю шину питания 8 А.
### 2.14.3 Сегментное и основное питание 24 V

Сегментное и основное питание имеют общий опорный потенциал. Гальваническая развязка не возможна.

#### 2.14.4 Сегментное питания 24 В

Есть несколько способов подключения сегментного питания через штекер 1:

- Сегментное питание подключается раздельно через клеммы 1.1 и 2.3 (GND) (см. рисунок 2-20 на стр. 2-25).
- Возможно установить перемычку между клеммами 1.1 и 2.1 (или 2.2) для подключения питания через основную цепь.
- Можно создать отключаемый сегмент, установив переключатель между клеммами 1.1 и 2.1 (или 2.2).

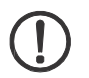

# ПРИМЕЧАНИЕ:

Сегментное питание имеет встроенную защиту от переполюсовки и

перенапряжения. Защита от короткого замыкания не предусмотрена.

Необходимо обеспечить внешнюю защиту от короткого замыкания. Номинал внешнего предохранителя должен обеспечивать прохождение тока не более 8 A (полный ток через  $U_M\,$  и  $U_S).$ 

#### 2.14.5 Основное питания

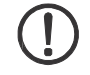

#### ПРИМЕЧАНИЕ:

Основное питание имеет встроенную защиту от переполюсовки и

перенапряжения. Защита от короткого замыкания не предусмотрена.

Необходимо обеспечить внешнюю защиту от короткого замыкания. Номинал внешнего предохранителя должен обеспечивать прохождение тока не более 8 A (полный ток через  $U_{\rm M}~$ и $U_{\rm S}).$ 

#### 2.14.6 Питание контроллера

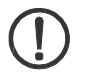

#### ПРИМЕЧАНИЕ:

Основное питание имеет встроенную защиту от переполюсовки и перенапряжения. Предназначено для защиты источника питания. Номинал внешнего предохранителя должен обеспечивать прохождение тока не более 2 А

# 2.14.7 Перемычки

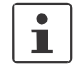

Клеммы 1.3 и 2.3 на штекере 1 можно соединить перемычкой, если не требуется гальванической развязки цепей питания.

# 2.15 Дискретные входы и выходы

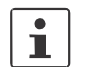

Описание дискретных входов и выходов применимо для всех описываемых в данном руководстве контроллеров.

На контроллере установленно восемь входов 24 V DC и четыре выхода 24 V DC.

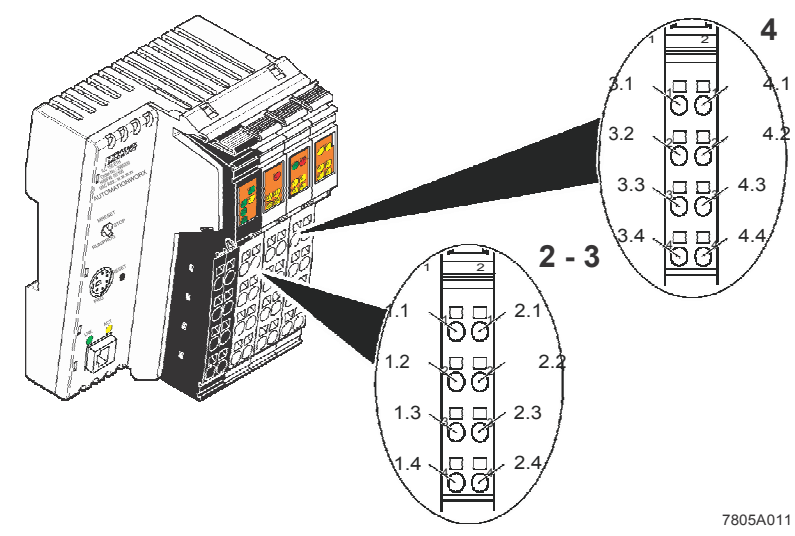

Рисунок 2-21 Назначение клемм штекеров 2 - 4

| Клемма   | Наименование                | Примечание                                                      |
|----------|-----------------------------|-----------------------------------------------------------------|
| Штекер 2 | Клеммы выходов              |                                                                 |
| 1.1      | Q1                          | Выход 1                                                         |
| 2.1      | Q2                          | Выход 2                                                         |
| 1.2, 2.2 | GND                         | Контакт общей точки для 2х или 3х проводного подключения        |
| 1.3, 2.3 | FE                          | Защитное заземление для 3х проводного подключения               |
| 1.4      | Q3                          | Выход 3                                                         |
| 2.4      | Q4                          | Выход 4                                                         |
| Выход    | цы питаются от сегментной ц | епи (U <sub>S</sub> ).                                          |
| Штекер 3 | Клеммы входов               |                                                                 |
| 1.1      | 11                          | Вход 1                                                          |
| 2.1      | 12                          | Вход 2                                                          |
| 1.2, 2.2 | 24 V                        | Цепь питания U <sub>M</sub> для 2х ил 3х проводного подключения |
| 1.3, 2.3 | GND                         | Общая точка для 3х проводного подключения                       |
| 1.4      | 13                          | Вход 3                                                          |
| 2.4      | 14                          | Вход 4                                                          |

| Клемма   | Наименование                | Примечание                                                      |
|----------|-----------------------------|-----------------------------------------------------------------|
| Штекер 4 | Клеммы входов               |                                                                 |
| 3.1      | 15                          | Вход 5                                                          |
| 4.1      | 16                          | Вход 6                                                          |
| 3.2, 4.2 | 24 V                        | Цепь питания U <sub>M</sub> для 2х ил 3х проводного подключения |
| 3.3, 4.3 | GND                         | Общая точка для 3х проводного подключения                       |
| 3.4      | 17                          | Вход 7                                                          |
| 4.4      | 18                          | Вход 8                                                          |
| 1 Пита   | ние входов 24 V DC осуществ | ляется от основной цепи (U <sub>M</sub> ).                      |

#### Таблица 2-3 Назначение клемм (продолжение)

i

i

Выходы имеют защиту от отключения опорного потенциала и должны подключаться соответствующим образом.

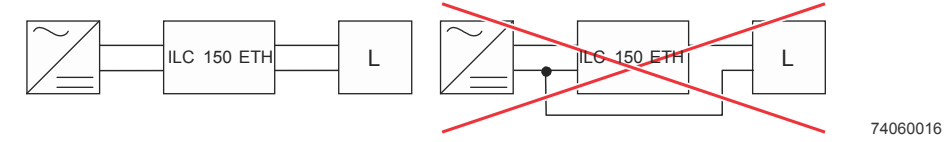

Рисунок 2-22 Основное подключение нагрузки (L) (на примере ILC 150 ETH )

Phoenix Contact рекомендует подключать 4х и 16ти канальные модули Inline по трех проводной схеме (не входят в комплект поставки, см. раздел "Аксессуары" на стр. 5-8).

UM RU ILC 1XX

# 3 Контроллер Inline в среде PC WorX/PC WorX Express

|                 | 3.1 I                    | Версия программного обеспечения                                                                             |
|-----------------|--------------------------|----------------------------------------------------------------------------------------------------|
|                 | Для работы<br>либо более | с контроллером требуется указанная версия PC WorX/PC WorX Express<br>е новая:                               |
| ILC 130 ETH     | РС WorX B<br>(входит в г | ерсия 5.20 Service Pack 3 или выше<br>пакет AUTOMATIONWORX Software Suite 2008 1.40 Service Pack 3)         |
|                 | РС WorX E<br>(входит в г | хргеss Версия 5.20 Service Pack 3 или выше<br>пакет AUTOMATIONWORX Software Suite 2008 1.40 Service Pack 3) |
| ILC 150 ETH     | РС WorX В<br>(входит в г | ерсия 5.10 Service Pack 1 или выше<br>пакет AUTOMATIONWORX Software Suite 2008 1.30 Service Pack 1)         |
|                 | РС WorX E<br>(входит в г | хрress Версия 5.20 или выше<br>пакет AUTOMATIONWORX Software Suite 2008 1.40)                               |
| ILC 155 ETH     | РС WorX В<br>(входит в г | ерсия 5.20 или выше<br>пакет AUTOMATIONWORX Software Suite 2008 1.40)                                       |
|                 | РС WorX E<br>(входит в г | xpress Версия 5.20 или выше<br>пакет AUTOMATIONWORX Software Suite 2008 1.40)                               |
| ILC 170 ETH 2TX | РС WorX В<br>(входит в г | ерсия 5.20 Service Pack 2 или выше<br>пакет AUTOMATIONWORX Software Suite 2008 1.40 Service Pack 2)         |
|                 | РС WorX E<br>(входит в г | хргезs Версия 5.20 Service Pack 2 или выше<br>пакет AUTOMATIONWORX Software Suite 2008 1.40 Service Pack 2) |
|                 | ILC 170 ET               | ГН 2ТХ: функции устройства PROFINET IO                                                                      |

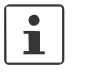

Функционал устройства PROFINET IO для ILC 170 ETH 2TX доступно только в в PC WorX Версии 6.00 Service Pack 2 или выше (входит в пакет AUTOMATIONWORX Software Suite 2008 1.50 Service Pack 2). PC WorX Express данную функцию не поддерживает.

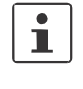

Руководство по установке PC WorX/PC WorX Express описано в руководстве по быстрому старту, которое можно можно скачать по ссылке <u>www.phoenixcontact.net/catalog</u>. Так же оно входит в пакет поставки ПО.

|                                  | 3.2 Назначение контроллеру IP адреса /<br>сервер BootP                                                                                                    |
|----------------------------------|----------------------------------------------------------------------------------------------------|
| Ĺ                                | Назначение IP адреса одинакова для PC WorX и PC WorX Express для<br>всех контроллеров, описываемых в руководстве. Ниже пример назначения IP<br>адреса в среде PC WorX Express контроллреу ILC 150 ETH.                                                                                                    |
|                                  | В заводских настройках контроллер не имеет IP адреса. IP адрес можно назначить<br>с помощью среды PC WorX/PC WorX Express через PRG интерфейс или сервер<br>BootP. IP адрес так же можно изменить в среде PC WorX / PC WorX Express.                                                                                                    |
| 1                                | Кабель (V.24 (RS-232) ) PRG CAB MINI DIN (артикул. 2730611)поставляется отдельно                                                                                                    |
| Протокол<br>Bootstrap<br>(BootP) | В сети Ethernet, протокол BootP служит для назначения IP адреса BootP клиенту через сервер BootP. В данном случае (в заводских настройках контроллера ILC 150 ETH), ILC 150 ETH (BootP клиент) посылает запрос BootP широковещательной посылкой. С запросом BootP рассылается MAC адрес устройства. Если в PC WorX Express активирован сервер BootP, PC WorX Express посылает в ответ пакет Boot_Reply. В пакете Boot_Reply содержится информация для контроллера ILC 150 ETH с назначенным ему IP адресом и маской подсети. Необходимо удостовериться: |
|                                  | <ul> <li>Сервер BootP знает MAC адрес BootP клиента</li> <li>Соответствующий IP адрес и маска подсети введены в PC WorX Express для</li> </ul>                                                                                                    |
|                                  | Соответствующего млос адреса<br>После успешного ответа контроллеру ILC 150 ETH, PC WorX Express выдает<br>соответствующее сообщение.                                                                                                    |
| Сетевой адаптер ПК               | <ul> <li>To determine whether your network permits the IP settings used in the example project (see Figure 3-3 on page 3-4), proceed as follows:</li> <li>В панели управления Windows проверьте настройки сетевой карты.</li> <li>Если необходимо, измените настройки, чтобы контроллер ILC 150 ETH был доступен по IP адресу, указанному в примере.</li> </ul>                                                                                                    |
|                                  | Если нет возможности изменить настройки сетевой карты, следует изменить параметры IP адреса в примере (см. рисунок 3-3 на стр. 3-4).                                                                                                    |
| i                                | В случае изменения настроек сети и IP адреса в проекте, будет выведено соответствующее предупреждающее сообщение. Однако, модификация не происходит автоматически. При создании проекта используются настройки по умолчанию в "IP Settings" (см. рисунок 3-3 на стр. 3-4).                                                                                                    |

#### Назначение ІР адреса

Для назначения IP адреса в PC WorX/PC WorX Express выполните следующие действия.

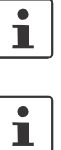

По умолчанию BootP активирован на контроллере.

i

٠

После назначения IP адреса, PC WorX Express автоматически открывает канал связи TCP/IP с контроллером.

Назначенный IP назначенный контроллеру так же используется, как IP адрес

Подключите контроллер и ПК в сеть Ethernet.

канала связи по TCP/IP с контроллером.

В панели PC WorX Express выберите пункт "Extras, BootP/SNMP/TFTP Configuration...".

| 🔯 PC WORX Express                   |                               |
|-------------------------------------|-------------------------------|
| Eile Edit Yiew Project Build Online | Extras 2                      |
|                                     | Pagelayout Editor             |
| Open Proje Save Zoom In Zo          | BootP/SNMP/TFTP-Configuration |
|                                     | Options                       |

Рисунок 3-1 Меню "Extras, BootP/SNMP/TFTP Configuration..."

• Поставьте галочку в пункте "BootP Server active".

| BootP Settings               |
|------------------------------|
| BootP<br>BootP Server active |
| OK Cancel Apply Help         |

Рисунок 3-2 Пункт "BootP Server active"

Bus Conf

• Переключитесь в рабочую область конфигурации шины (bus configuration).

- Выберите контроллер (здесь: "ILC 150 ETH").
- Выберите вкладку "IP Settings"в окне "Device Details".
- Введите МАС адрес контроллера (см. рисунок 3-3 на стр. 3-4). Он напечатан на контроллере и начинается символами "00.А0.45".

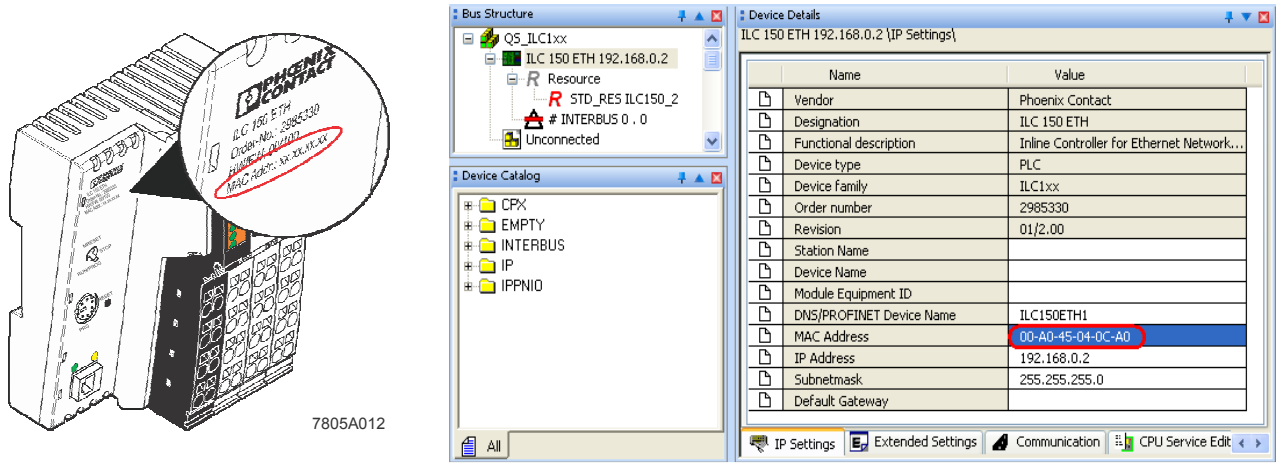

Рисунок 3-3 Ввод МАС адреса

• Выполните холодный перезапуск контроллера. Для этого выключите питание контроллера на 2с, а затем включите обратно.

Контроллеру присваивается IP адрес, назначенный в проекте. В окне сообщений выведется соответствующее сообщение во вкладке"Bus Configurator".

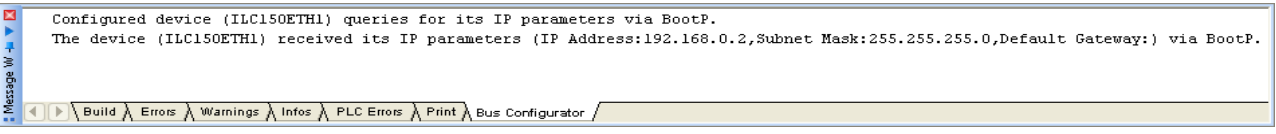

Рисунок 3-4 Окно сообщений ВоотР

Настройки IP адреса будут записаны во внутренней FLASH памяти контроллера.

i

Дополнительная информация о настройке IP адреса контроллера в среде PC WorX/PC WorX Express, приведена в документации к программному обеспечению и стартовых наборах.

# 3.3 ILC 170 ETH 2TX как устройство PROFINET IO

i

Включение функции устройства PROFINET IO на ILC 170 ETH 2TX Функция контроллера ILC 170 ЕТН 2ТХ как устройства PROFINET IO доступна только в пакете PC WorX версии указанной в разделе "Версия ПО" на стр. 3-1 или выше.

После назначения контроллеру ILC 170 ETH 2TX IP адреса (в данном примере:192.168.0.10), активируется возможность включения функции устройства PROFINET IO.

• Выберите пункт "IO device status" в окне device details во вкладке "Network Settings".

Выберите пункт "activated" в выпадающем меню.

| Device Details     ILC 170 ETH 2TX 192.168.0.10 \Extended Settings\                                      |   |
|----------------------------------------------------------------------------------------------------|---|
| Settings       B Ethernet       S INP agent       ID device status       PROFINET Device         Offline |   |
| 📗 💎 IP Settings   📴 Extended Settings   🍠 Communication   📲 CPU Service Editor   🦨 Bus interface 🧃       | > |

Рисунок 3-5 Network settings: Включение IO Device

• Нажмите кнопку "Transmit".

• В окне "Settings Communication Path" нажмите кнопку"ОК", выбрав нужный IP адрес

| Settings Communication Path |   |
|-----------------------------|---|
| 51                          |   |
| Ethemet (192.168.0.10)      | ~ |
| <u>D</u> K <u>C</u> ancel   |   |

Рисунок 3-6 Диалоговое окно "Settings Communication Path"

Успешное выполнение сервиса подтверждается соответствующим сообщением.

| Device Details<br>ILC 170 ETH 2TX 192.168.0.10 | Extended Settings\                                                                            | 1 🔻 🔀   |
|------------------------------------------------|-----------------------------------------------------------------------------------------------|---------|
| Network Settings                               | Settings       activated       Read   Send                                                    |         |
| IP Settings                                    | Service executed successfully<br>d Settings d Communication # CPU Service Editor 2 Bus Interf | ace < > |

Рисунок 3-7 Включение IO device status/settings: Service executed successfully

Для передачи настроек сети необходимо произвести сброс настроек контроллера.

- Выберите пункт "Ethernet" в окне device details во вкладке "Network Settings".
- В пункте "Activate Network Settings" нажмите кнопку "Reset Control System".

| etwork Settings<br>Ethernet<br>SNMP agent | Network Settings  Manual definition of the TCP/IP settings |
|-------------------------------------------|------------------------------------------------------------|
| IO device status                          | IP Address:                                                |
| FROM INC. Device                          |                                                            |
|                                           | Subnet Mask:                                               |
|                                           | Cotouru Address                                            |
|                                           | Galeway Address.                                           |
|                                           | Read                                                       |
|                                           | Usage of a BootP Server                                    |
|                                           | Usage of a DHCP Server Send                                |
|                                           | DNS/PROFINET Device Name                                   |
|                                           | ILC170ETH1 Send                                            |
|                                           |                                                            |
|                                           | Real-time Clock Settings                                   |
|                                           | 12:48:35 PM                                                |
|                                           | System Time                                                |
|                                           | Date:                                                      |
|                                           | Friday , February 26, 2010 📚 Send                          |
|                                           | Activate Network Settings                                  |
|                                           | Recet Control Suctem                                       |
|                                           | Keset Control System                                       |
|                                           | FTP                                                        |
|                                           | Open FTP Folder on Device                                  |
|                                           |                                                            |
|                                           |                                                            |
|                                           | JUttine                                                    |

Figure 3-8 Activating the network settings: Resetting the controller

• В появившемся окне "Settings Communication Path" нажмите кнопку ОК

| Settings Communic   | ation Path              |      |
|---------------------|-------------------------|------|
| Ethernet (192.168.0 | .10)                    | ~    |
| ,                   |                         |      |
|                     | <u>]K <u>C</u>ancel</u> |      |
| Hbceyjr3-9          | Окно "Settings          | Comm |

Успешное исполнение сервиса будет подтверждено сообщением.

| Activate Network Settings Reset Control System                                          |
|-----------------------------------------------------------------------------------------|
| FTP Open FTP Folder on Device                                                           |
| Service executed successfully ?                                                         |
| 🔻 IP Settings 🛛 🛃 Extended Settings 🖌 Communication 📲 CPU Service Editor 🕰 Bus interf 🕢 |

Рисунок 3-10 Активация настроек сети: Service executed successfully

Размер данных ввода/вывода ILC 170 ETH 2TX как устройства PROFINET IO настраиваются в окне "Network Settings, PROFINET Device".

| Device Details                 |          |                                     |                                 |        |             | - <b>-</b> - 1 | ▼ 🗵      |
|--------------------------------|----------|-------------------------------------|---------------------------------|--------|-------------|----------------|----------|
| ILC 170 ETH 2TX 192.168.0.10 \ | Extend   | led Settings\                       |                                 |        |             |                |          |
| Network Settings               | 1        | Name<br>Input range<br>Output range | Value<br>256 bytes<br>256 bytes | •<br>• |             |                | -        |
| BIO device status              | <        |                                     |                                 |        |             | ~              | <b>-</b> |
|                                | •        |                                     |                                 |        |             | •              |          |
| IP Settings 🛛 🛃 Extende        | d Settir | ngs 🥻 Communi                       | cation 🛛 🖺 C                    | PU Ser | vice Editor | <b>≆</b> E∢    | >        |

Рисунок 3-11 Устройство PROFINET: Размер данных ввода/вывода

Теперь контроллер ILC 170 ЕТН 2ТХ можно подключить как устройство PROFINET в проекте PC WorX.

7805\_ru\_04

#### UM RU ILC 1XX

Интеграция ILC 170 ETH 2TX как устройство PROFINET IO

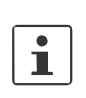

Ниже описывается как подключить контроллер ILC 170 ETH 2TX как устройство PROFINET в среде PC WorX.

Можно так же в проекте PC WorX добавить контроллер вручную из каталога устройств.

В примере используется следующая конфигурация:

| _ | Главный контроллер:                                               | RFC 470 PN 3TX       |
|---|-------------------------------------------------------------------|----------------------|
| _ | Настроки контроллера:                                             |                      |
|   | – IP адрес LAN1.1/1.2:                                            | 192.168.0.2          |
|   | – Маска подсети:                                                  | 255.255.255.0        |
|   | <ul> <li>Имя устройства PROFINET:</li> </ul>                      | rfc-470-pn-1-ctrl    |
| - | Настройки контроллера ILC 170 ETH 2T><br>устройство PROFINET IO : | Ккак                 |
|   | – ІР адрес:                                                       | 192.168.0.10         |
|   | – Маска подсети:                                                  | 255.255.255.0        |
|   | <ul> <li>Имя устройства PROFINET:</li> </ul>                      | ilc-170-pnd-18-8a-a8 |

Контроллер ILC 170 ETH 2TX, как устройство PROFINET можно подключить в проект

- включите функцию устройства PROFINET Ю на контроллере ILC 170 ETH 2TX
- Включите контроллер сети PROFINET IO и устройства PROFINET (ILC 170 ETH 2TX и другие)
- создайте проект в PC WorX
- настройте контроллер PROFINET в соответствии с задачей.

• Выберите пункт "Read PROFINET" в окне "Bus Structure" в контекстном меню PROFINET (правый клик мыши).

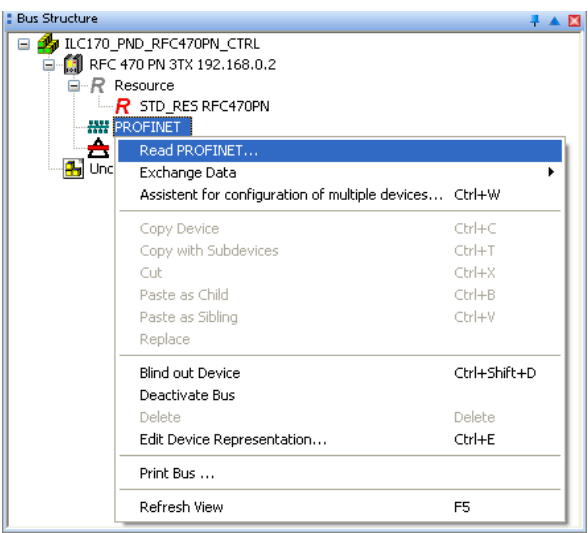

Рисунок 3-12 Bus structure: " Read PROFINET" в контекстном меню PROFINET

Диалоговое окно "Read PROFINET" показывает найденные в сети устройства PROFINET.

| Read PROFINET                                                         |                       |                          |                                                 | ×                            |
|-----------------------------------------------------------------------|-----------------------|--------------------------|-------------------------------------------------|------------------------------|
| Selected PROFINET 10 Contro<br>Name: rfc-4701<br>Device Type: RFC 470 | oller<br>IPN 3TX      |                          | IP Address:<br>Subnet Mask:<br>Default Gateway: | 192.168.0.2<br>255.255.255.0 |
| Available on Network                                                  |                       |                          | boldak adıonay.                                 |                              |
| Name                                                                  | Туре                  | MAC Address              | IP Address                                      | Subnet Mask                  |
| ilc-170-pnd-18-8a-a8                                                  | (IOD): ILC 170 Eth    | 00:A0:45:18:8A:A8        | 192.168.0.10                                    | 255.255.255.0                |
| rfc-470-pn-1-ctrl                                                     | (IOC): RFC 470 PN 3TX | 00:A0:45:12:EF:69        | 192.168.0.2                                     | 255.255.255.0                |
| Filter: 🔲 unnamed                                                     | 🗌 not in Pr           | oject                    |                                                 |                              |
| Flashing On                                                           |                       |                          | Insert                                          | Refresh                      |
|                                                                       | 2 PROFINET device     | es reachable on the netw | ork!                                            |                              |
|                                                                       |                       |                          |                                                 | Help Close                   |

Рисунок 3-13 Диалоговое окно "Read PROFINET"

- Выберите контроллер ILC 170 ETH 2TX и нажмите кнопку "Insert" .
- Нажмите кнопку "Close" для закрытия окна

| Bus Structure                           | 🕂 🛦 🚺 🗄 D           | evice | Details                                            | 4 V                       |
|-----------------------------------------|---------------------|-------|----------------------------------------------------|---------------------------|
| ILC170_PND_RFC470PN_CTRL                | ILC                 | 170   | ETH 2TX (DEVICE) ilc-170-pnd-18-8a-a8 192.168.0.10 | PROFINET Settings         |
| 🚊 🛄 RFC 470 PN 3TX 192.168.0.2          |                     |       |                                                    |                           |
| Resource                                |                     |       | Name                                               | Value                     |
| R STD_RES RFC470PN                      |                     | B     | Vendor                                             | Phoenix Contact           |
| PROFINET                                |                     | B     | VendorID                                           | 0×00B0                    |
| ILC 170 ETH 2TX (DEVICE) ilc-170-pnd-18 | -8a-a8 192.168.0.10 | B     | Designation                                        | (ILC 170 ETH 2TX (DEVICE) |
| O @ILC 170 ETH 2TX (DEVICE)             |                     | B     | DeviceID                                           | 0x0035                    |
| 1 EA256: ILC 170 ETH 2TX (DEVICE)       |                     | B     | Functional description                             |                           |
| 📩 🗯 # INTERBUS 0 . 0                    |                     | B     | Device type                                        | PLC                       |
|                                         |                     | B     | Device family                                      | ILC1xx                    |
|                                         |                     | ß     | Order number                                       | 2916532                   |
|                                         |                     | B     | Revision                                           | XX                        |
|                                         |                     | B     | DNS/PROFINET Device Name                           | ilc-170-pnd-18-8a-a8      |
|                                         |                     | B     | Station Name                                       |                           |
|                                         |                     | B     | Device Name                                        |                           |
|                                         |                     | B     | Module Equipment ID                                |                           |
|                                         |                     | B     | IP Address                                         | 192.168.0.10              |
|                                         |                     | B     | Subnetmask                                         | 255.255.255.0             |
|                                         | ~                   | 6     | Default Gateway                                    |                           |
|                                         |                     | B     | Realtime class                                     | RT                        |
| Device Catalog                          | 7 🔺 🖾 🔰             | B     | Reduction ratio input                              | 16 ms                     |
| # 🦳 Festo                               |                     | B     | Reduction ratio output                             | 16 ms                     |
| e 🦲 Phoenix Contact                     |                     | B     | Faulty telegrams until connection is aborted       | 12                        |
| 🗄 🦲 Universal                           |                     | B     | Monitoring Time Inputs (ms)                        | 192                       |
|                                         |                     | B     | Monitoring Time Outputs (ms)                       | 192                       |
|                                         |                     | B     | Operation in case of configuration differences     | no                        |
|                                         |                     | ß     | Log connection state                               | yes                       |
|                                         |                     | B     | Drive BF                                           | yes                       |
|                                         |                     | B     | Node ID                                            | 39                        |
|                                         |                     | - 1   |                                                    |                           |

#### Выбранные устройства PROFINET будут показаны в окне "Bus Structure" .

Рисунок 3-14 ILC 170 ETH 2TX вставлен в проект как устройство PROFINET IO

Данные ввода/вывода устройства PROFINET будут отображены в окне device details во вкладке "Process Data".

| Bus Structure                                               | 7 🔻 🔀 | 2 Device | : Details        |              |            |       |               | ÷ •                  | ×  |
|-------------------------------------------------------------|-------|----------|------------------|--------------|------------|-------|---------------|----------------------|----|
| 🖃 🌆 ILC170_PND_RFC470PN_CTRL                                | ~     | 1 EA25   | 6: ILC 170 ETH 2 | 2TX (DEVICE) | \Process [ | )ata  |               |                      |    |
| 📄 🛄 RFC 470 PN 3TX 192.168.0.2                              |       |          |                  |              |            |       |               |                      | 51 |
| R Resource                                                  |       |          | Process Data     | Data Type    | Byte.Bit   | I/Q   | Function Text | Terminal equiment id |    |
| R STD_RES RFC470PN                                          |       | B        | Q256             |              | 0.0        | Ι     |               |                      |    |
| PROFINET                                                    |       |          | I256             |              | 0.0        | Q     |               |                      | 1  |
| 📄 🌆 ILC 170 ETH 2TX (DEVICE) ilc-170-pnd-18-8a-a8 192.168.0 | .10   |          |                  |              |            |       |               |                      | 1  |
| 0 @ILC 170 ETH 2TX (DEVICE)                                 |       |          |                  |              |            |       |               |                      |    |
| 1 EA256: ILC 170 ETH 2TX (DEVICE)                           |       |          |                  |              |            |       |               |                      |    |
| 📕 📥 # INTERBUS 0 . 0                                        |       |          |                  |              |            |       |               |                      |    |
| - En Unconnected                                            |       |          |                  | 10101        |            |       |               |                      |    |
|                                                             | *     |          | iodule Settings  | Bill Process | ; Data 🛛 💆 | j Dat | a sheet       |                      |    |

Рисунок 3-15 ILC 170 ETH 2TX как устройство PROFINET IO: Данные ввода/вывода

Контроллер ILC 170 ETH 2TX теперь доступен как устройство PROFINET IO в проекте PC WorX.

# 3.4Установка часов реального времени в PC WorX Express

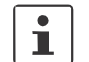

Процедура установки часов реального времени идентична в PC WorX и PC WorX Express. В примере показана процедура PC WorX Express.

Время и дата внутренних часов контроллера устанавливаются в разделе "Extended Settings" в окне "Device Details" PC WorX Express.

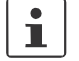

Процедура установки часов реально времени указанна в руководстве по быстрому сатрту соответствующей версии PC WorX Express.

# 3.5 "Download Changes" (Загрузка изменений)

| ILC 130 ETH              | Контроллер ILC 130 ЕТН поддерживает данную функцию с версией<br>микропрограммного обеспечения 3.00 и выше при использовании<br>PC WorX/PC WorX Express версии 5.20 Service Pack 3 или выше.     |
|--------------------------|----------------------------------------------------------------------------------------------------|
| ILC 150 ETH, ILC 155 ETH | Контроллеры ILC 150 ETH ILC 155 ETH и поддерживает данную функцию с версией микропрограммного обеспечения 3.50 и выше                                                                           |
| ILC 170 ETH 2TX          | Контроллер ILC 170 ETH 2TX поддерживает данную функцию с версией<br>микропрограммного обеспечения 3.00 и выше при использовании<br>PC WorX/PC WorX Express версии 5.20 Service Pack 2 или выше. |

# 3.6 Память параметрирования и Internet Explorer

Для хранения и удаления файлов в памяти следуйте следующим указаниям:

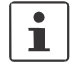

Функция FTP должна быть активна в Internet Explorer. См. раздел " FTP функции Internet Explorer " на стр. 3-13.

- Переключитесь в окно bus structure оболочки PC WorX.
- Выберите контроллер, например "ILC 150 ETH", в окне "Bus Structure".
- Выберите вкладку "Extended Settings" в окне "Device Details".
- Откройте Internet Explorer из этого окна нажав на кнопку "Open FTP Folder on Device".

| 🗄 Bus Structure 🛛 📮 🔺 🖾                                                                                            | 🚦 Device Details 🕴 🔻 🗖                                                                                                    |
|----------------------------------------------------------------------------------------------------|----------------------------------------------------------------------------------------------------|
| VINITILED<br>Resource<br>Resource<br>ILC 150 ETH 192.168.0.2<br>R STD,RES ILC150_2<br>INTERBUS 0. 0<br>Unconnected | ILC 150 ETH 192.168.0.2 (Extended Settings)         Image: Settings         Image: Settings      < |
| texic Catalog #      Festo     #      Phoenix Contact     #      Universal                                         | Activate Network Settings           Reset Control System           FTP           Open FTP Folder on Device           Diffine                                                                                                    |
|                                                                                                    | a P Settings Extended Settings a Communication a CPU Service Editor ≩ Bus ↔                                                                                                    |

Рисунок 3-16 Extended settings: Open FTP Folder on Device

Структура файлов в памяти параметрирования отобразится в окне Internet Explorer.

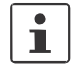

Допускается только копирование и удаление файлов. Не редактируйте файлы, т.к. Internet Explorer не сохраняет изменения.

Для обновления информации используйте кнопку "Обновить"

### 3.6.1 FTP функции Internet Explorer

• Активируйте функцию Internet Explorer в меню "Сервис, Свойства обозревателя, Дополнительно".

| General | Security                                                                                                    | Privacy                                                                                                    | Content                                                                                                    | Connections                                                                                                    | Programs                                                                                                    | Advance          |
|---------|----------------------------------------------------------------------------------------------------|----------------------------------------------------------------------------------------------------|----------------------------------------------------------------------------------------------------|----------------------------------------------------------------------------------------------------|----------------------------------------------------------------------------------------------------|------------------|
| Setting | e.                                                                                                    |                                                                                                    |                                                                                                    |                                                                                                    |                                                                                                    |                  |
|         | owsing Always s Automat Automat Close ur Disable Disable Disable Enable Enable | end URLs<br>ically chec<br>script Deb<br>Script Deb<br>Script Deb<br>actificati<br>older view<br>install On D<br>install On D<br>install | s as UTF-8<br>k for Inter<br>ers in Histo<br>ugging (D<br>on about e<br>for FTP s<br>Demand (In<br>Demand (C<br>s to be syn<br>titons<br>ed Favorite<br>orowser es<br>s on butto<br>ompositing | I (requires resta<br>net Explorer up wand Favorite<br>ternet Explorer there<br>were script error<br>fees<br>ternet Explore<br>there)<br>as Menu<br>tensions (orequi<br>ns and controlot<br>even under Te | rt)<br>dates<br>ss (requires rr<br>)<br>r<br>r<br>a schedule<br>res restart)<br>s in web pag<br>sminal Serve | es<br>≠ (requ. ⊻ |
|         |                                                                                                    |                                                                                                    |                                                                                                    |                                                                                                    | <u>R</u> estore D                                                                                            | efaults          |
|         |                                                                                                    |                                                                                                    |                                                                                                    |                                                                                                    |                                                                                                    |                  |

Рисунок 3-17 Настройки FTP

### 3.6.2 Активация/деактивация FTP сервера

Для защиты контроллера от неавторизованного доступа может понадобиться отключение FTP сервера. Сервис CPU\_Set\_Value\_Request используя Var ID 0172<sub>hex</sub> используется для этих целей. Данная команда активирует и деактивирует FTP сервер контроллера. Состояние FTP сервера отображается системной переменной ETH\_SRV\_FTP\_ACTIVE. Данные настройки восстанавливаются при перезагрузке контроллера.

Значения переменных для сервиса CPU\_Set\_Value\_Request:

| Var ID | 0172 <sub>hex</sub> |                        |
|--------|---------------------|------------------------|
| Value  | 0000 <sub>hex</sub> | Отключение FTP сервера |
|        | 0001 <sub>hex</sub> | Включение FTP сервера  |

| Device Details     ILC 150 ETH 192.168.0.2 \CPU Service Editor\                                                                                               | ‡ ▼ 🗹                                                                                                    |
|----------------------------------------------------------------------------------------------------|----------------------------------------------------------------------------------------------------|
| CPU Request                                                                                                    | CPU Confirmation                                                                                              |
| <pre><cpu_set_value_request> 02CB (* Code *) xxxx (* Parameter Count *) 0001 (* Var Count *) 0172 (* Var ID *) xxxx (* Value *)</cpu_set_value_request></pre> | Library: C:\Documents and Settings\All Users\ 🗭<br>CPU_Reset_Controller_Request<br>CPU_Reset_IP_Addr. Request |
|                                                                                                    | CPU_Set_RTC_Request                                                                                           |
| New Line: Ctrl + Enter                                                                                                    |                                                                                                    |
| Send Lit                                                                                                    | orary << Help                                                                                                 |
| Offline                                                                                                    |                                                                                                    |
| 🔫 IP Settings 📘 🛃 Extended Settings 🛛 🔏 Commun                                                                                                    | nication 📲 CPU Service Editor 🗣 Bus interf < 🗲                                                                |

Рисунок 3-18 Отключение FTP сервера

# 3.6.3 Активация/деактивация НТТР сервера

Для защиты контроллера от неавторизованного доступа может понадобиться отключение HTTP сервера. Сервис CPU\_Set\_Value\_Request используя Var ID 0173<sub>hex</sub> используется для этих целей. Данная команда активирует и деактивирует HTTP сервер контроллера. СостояниеHTTP сервера отображается системной переменной ETH\_SRV\_HTTP\_ACTIVE. Данные настройки восстанавливаются при перезагрузке контроллера.

Значения переменных для сервиса CPU\_Set\_Value\_Request:

Var ID Value 0173<sub>hex</sub> 0000<sub>hex</sub> Отключение НТТР сервера 0001<sub>hex</sub> Включение НТТР сервера

# 3.7 Функциональные блоки для работы с файлами в памяти параметрирования

Эти функциональные блоки предназначены для доступа к файлам из программы контроллера. Некоторые блоки возможно использовать несколько раз. Таким образом из одной программы можно работать с несколькими файлами. Функциональные блоки обеспечивают стандартные функции работы с файлами.

Функциональный блок FILE\_NOTIFY добавлен для расширенного функционала работы с файлами. Данный блок определяет файлы, которые были изменены. Изменения могут быть следующими:

- Удаление одного или нескольких файлов
- Запись одного или нескольких файлов
- Изменение одного или нескольких файлов

Функциональный блок может определять изменения внесенные как через FTP (удаленное), так и локальные изменения, сделанные с помощью функциональных блоков или функций микропрограммного обеспечения (firmware services).

1

При работе с файлами существует ограничение:

Не поддерживается работа с папками и директориями. Работа с фалами производится в корневом каталоге памяти прараметрирования.

Функциональные блоки поддерживаются следующими контроллерами:

| Наименование:   | Версия HW (и выше) | Версия FW ( и выше) |
|-----------------|--------------------|---------------------|
| ILC 130 ETH     | 01                 | 3.01                |
| ILC 150 ETH     | 02                 | 2.10                |
| ILC 155 ETH     | 01                 | 2.04                |
| ILC 170 ETH 2TX | 01                 | 3.00                |

Таблица 3-1 Обзор функциональных блоков

| Функц. блок | Краткое описание                                             |
|-------------|--------------------------------------------------------------|
| FILE_OPEN   | Открывает файл                                               |
| FILE_CLOSE  | Закрывает файл                                               |
| FILE_READ   | Чтение данных из файла                                       |
| FILE_WRITE  | Запись данных в файл                                         |
| FILE_REMOVE | Удаление файла                                               |
| FILE_TELL   | Определение положения курсора в файле                        |
| FILE_SEEK   | Перенос курсора в указанное положение                        |
| FILE_NOTIFY | Выводит название измененных, созданных и<br>удаленных файлов |

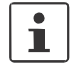

Более подробная информацию о функциональных блоках доступна в справочной информации PCWorx.

# 3.8 Функциональные блоки для коммуникации Ethernet

Данные функциональные блоки позволяют установить связь по Ethernet между двумя устройствами.

Блоки IP связи, описанные ниже, позволяют осуществлять коммуникацию между контроллерами согласно IEC-61131-5 или коммуникацию между контроллером и любым Ethernet устройством через TCP/IP или UDP/IP.

Таймауты и мониторинг связи осуществляется в программе контроллера.

Функциональные блоки доступны для следующих контроллеров и позволяют осуществлять определенное количество подключений через TCP/IP или UDP/IP:

| Наименование:   | Блоки       | Версия<br>НW (и<br>выше) | Версия<br>FW (и<br>выше) | Максимальное<br>количество<br>подключений |
|-----------------|-------------|--------------------------|--------------------------|-------------------------------------------|
|                 | IEC-61131-5 |                          |                          |                                           |
| ILC 130 ETH     | TCP/IP      | 01                       | 3.01                     | 8                                         |
|                 | UDP/IP      |                          |                          |                                           |
|                 | IEC-61131-5 |                          | 1.00                     |                                           |
| ILC 150 ETH     | TCP/IP      | 00                       | 1.00                     | 8                                         |
|                 | UDP/IP      |                          | 2.00                     |                                           |
|                 | IEC-61131-5 |                          |                          |                                           |
| ILC 155 ETH     | TCP/IP      | 01                       | 2.04                     | 8                                         |
|                 | UDP/IP      |                          |                          |                                           |
|                 | IEC-61131-5 | 01                       | 3.00                     | 8                                         |
| ILC 170 ETH 2TX | TCP/IP      | 01                       | 3.00                     | 8                                         |
|                 | UDP/IP      | 02                       | 3.54                     | 16                                        |

Таблица 3-2 Обзор функциональных блоков

| Функц. блок | Краткое описание                  |
|-------------|-----------------------------------|
| IP_CONNECT  | Устанавливает связь с устройством |
| IP_USEND    | Передача данных                   |
| IP_URCV     | Прием данных                      |

# i

Более подробная информацию о функциональных блоках доступна в справочной информации PCWorx.

# 3.9 Функциональные блоки для РСР коммуникации

Данные функциональные блоки позволяют установить связь по протоколу PCP между контроллером и PCP устройством в сети INTERBUS.

Функциональные блоки доступны для описанных ниже контроллеров и позволяют установить определенное количество РСР связей:

| Наименование:   | Версия НW<br>(и выше) | Версия FW<br>(и выше) | Максимальное количество |
|-----------------|-----------------------|-----------------------|-------------------------|
| ILC 130 ETH     | 01                    | 3.01                  | 8                       |
| ILC 150 ETH     | 00                    | 1.00                  | 8                       |
|                 | 02                    | 3.54                  | 16                      |
| ILC 155 ETH     | 01                    | 2.04                  | 8                       |
|                 | 01                    | 3.54                  | 16                      |
| ILC 170 ETH 2TX | 01                    | 3.00                  | 16                      |
|                 | 02                    | 3.54                  | 24                      |

| Таблица | 3-3 | Обзор | функциональных | к блоков |
|---------|-----|-------|----------------|----------|
|---------|-----|-------|----------------|----------|

| Функц. блок | Краткое описание                                                                         |
|-------------|------------------------------------------------------------------------------------------|
| PCP_CONNECT | Данный блок устанавливает связь между контроллером и<br>устройством PCP в сети INTERBUS. |
| PCP_WRITE   | Записывает данные в объект РСР.                                                          |
| PCP_READ    | Читает данные из объекта РСР.                                                            |
| PCP_SERVER  | Данный блок обеспечивает отображение отосланных и полученных PCP сервисов.               |

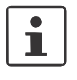

Более подробная информацию о функциональных блоках доступна в справочной информации PCWorx.

#### 3.10 Выравнивание регистров памяти Неправильное распределение памяти контроллера может привести к образованию к "пробелам" в регистрах памяти. Компилятор автоматически заполняет эти пробелы пустыми байтами (padding bytes) для исключения неправильной компиляции. Недостаток автоматического заполнения пробелов появляется при передачи данных из котроллера в контроллер. Если контроллер не знает алгоритм заполнения памяти, то полученные данные будут восприняты не правильно. В данном случае рекомендуется заполнять пробелы в регистрах памяти в программе контроллера. Следует принимать во внимание данные, принимаемые от другого контроллера. Например, можно использовать массивы байт или слов четного размера. При создании программы следует принимать во внимание следующее: \_ Создавать типы данных плоскими структурами, т.е. не злоупотребляйте собственными типами данных. Вставлять пустые байты вручную для единообразия типов данных. \_ При добавлении пустых байт принимайте во внимание распределение памяти используемого контроллера (1-байт, 2-байта или 4-байта). Пример программы с Данный пример показывает вариант заполнения пробелов в регистрах памяти. пробелами в 1 TYPE регистрах памяти 2 Struct1 : 3 STRUCT 4 ByteElement : BYTE; 5 6 WordElement : WORD; END\_STRUCT: 7 8 Struct2 : 9 STRUCT 10 WordElement : WORD: ByteElement : BYTE; 11 12 END STRUCT: 13 14 Struct3 : 15 STRUCT 16 ByteElement1 BYTE; ÷ 17 ByteElement2 BYTE: ÷ END STRUCT:

18 19 20

21

22

23

24

2.5

26 27 Struct4 :

END\_STRUCT:

Struct2Element :

Struct3Element :

Рисунок 3-19 Пример программы

Array1 : ARRAY [0..1] OF Struct2;

Struct2:

Struct3;

STRUCT

END TYPE

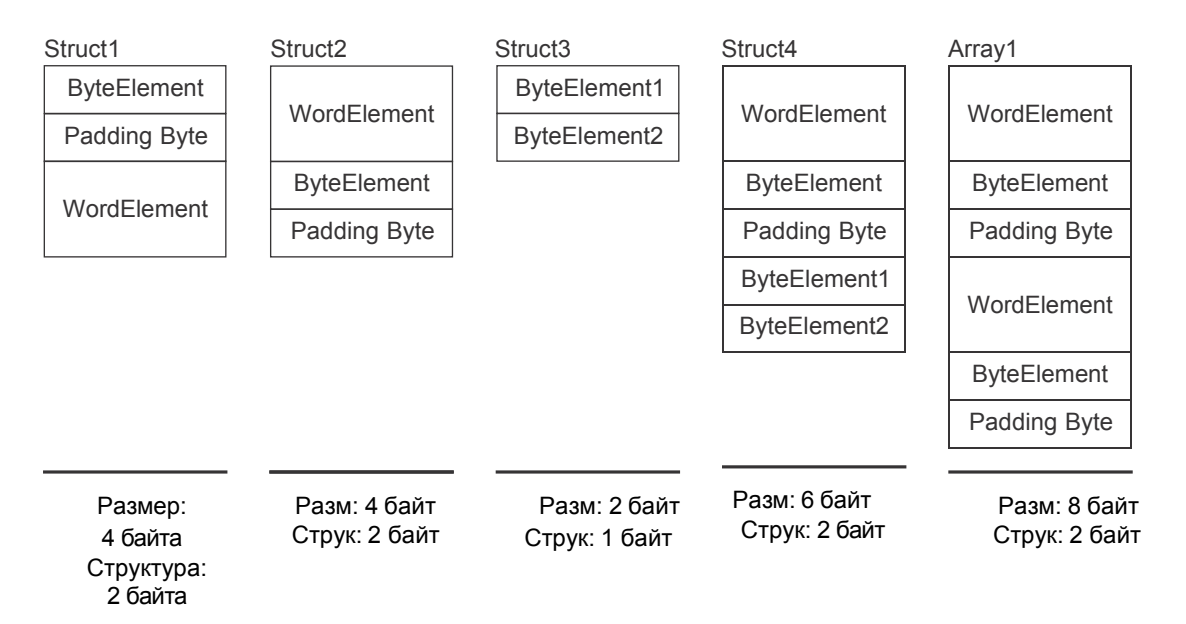

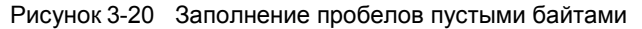

Структура Struct1 получает пустой байт после элемента ByteElement, таким образом элемент WordElement занимает адрес WORD (адрес, который можно разделить на 2). Расположение всей структуры основано на типе данных с максимальной длинной. В данном случае элемент WordElement определяет распределение памяти.

Размер структуры Struct2 рассчитан на основе размера элементов и итогового расположения в памяти. Количество пустых байт добавлено таким образом, чтобы полный размер структуры можно было разделить на 2.

Структура Struct3 не имеет пустых байт, так как максимальное расположение в памяти соответствует одному байту.

Из-за пустых байт структуры Struct2, структура Struct3 начинается с четного адреса структуры Struct4.

Массив Array1 имеет 2 пустых байта, которые соответствуют строению структуры Struct2

#### UM RU ILC 1XX

#### Пример программы без пробелов в регистрах памяти

Данный пример показывает организацию программы без пробелов в регистрах памяти. Производится грамотная организация памяти согласно ее структуре (пустые байты на Рисунке 3-21).

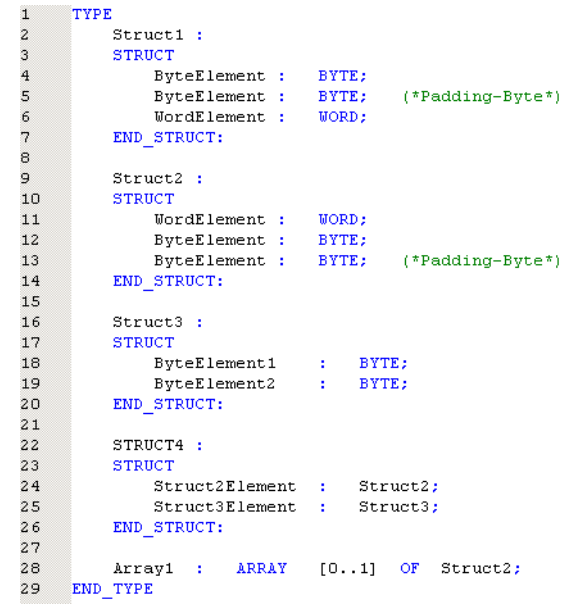

Рисунок 3-21 Пример программы с пустыми байтами

# 4 Системные и статусные переменные

# 4.1 Общие положения

В данном разделе описаны функции контроллеров доступные в среде программирования PC WorX/PC WorX .

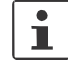

Данное описание системных и статусных переменных применимо как для PC WorX, так и для PC WorX Express.

Контроллеры Inline имеют набор регистров, которые используются для диагностики и лепкого управления шиной. Данные диагностики находятся в регистрах статуса диагностики (diagnostic status register) и параметров диагностики (diagnostic parameter register). Эти регистры доступны в программе контроллера, как системные переменные (system flags, global variables).

Режим работы, ошибки дополнительная информация о системе INTERBUS могут быть использованы в программе контроллера.

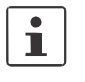

 
 Полная информация о диагностики содержится в руководстве:

 –
 INTERBUS diagnostics guide IBS SYS DIAG DSC UM E
 Артикул. 2747293

# 4.2 Регистр статуса для локальных дискретных входов и выходов

Данные системные переменные используются для чтения состояния локальных дискретных входов и выходов.

| Системная переменная        | Тип  | Значение                               |
|-----------------------------|------|----------------------------------------|
| ONBOARD_INPUT               | WORD | Состояние локальных входов             |
| ONBOARD_INPUT_BIT0          | BOOL | Состояние локального входа IN1         |
| ONBOARD_INPUT_BIT1          | BOOL | Состояние локального входа IN2         |
| ONBOARD_INPUT_BIT2          | BOOL | Состояние локального входа IN3         |
| ONBOARD_INPUT_BIT3          | BOOL | Состояние локального входа IN4         |
| ONBOARD_INPUT_BIT4          | BOOL | Состояние локального входа IN5         |
| ONBOARD_INPUT_BIT5          | BOOL | Состояние локального входа IN6         |
| ONBOARD_INPUT_BIT6          | BOOL | Состояние локального входа IN7         |
| ONBOARD_INPUT_BIT7          | BOOL | Состояние локального входа IN8         |
| ONBOARD_OUTPUT_BIT0         | BOOL | Состояние локального выхода ОUT1       |
| ONBOARD_OUTPUT_BIT1         | BOOL | Состояние локального выхода ОUT2       |
| ONBOARD_OUTPUT_BIT2         | BOOL | Состояние локального выхода ОUT3       |
| ONBOARD_OUTPUT_BIT3         | BOOL | Состояние локального выхода ОUT4       |
| ONBOARD_OUTPUT_OVERLOAD_0_3 | BOOL | Перегрузка одного из локальных выходов |

Таблица 4-1 Системные переменные регистра статуса для локальных входов и выходов

# 4.3 Статусный регистр диагностики

Информация о состоянии контроллера Inline находятся в данном регистре. Каждый бит в статусном регистре диагностики отображает определенное состояние контроллера.

Данные переменные используются для чтения информации из статусного регистра диагностики.

| Рисунок 4-2 | Системные переменные статусного регистра | диагностики |
|-------------|------------------------------------------|-------------|
| ,           |                                          |             |

| Системная переменная           | Тип  | Значение                                         |
|--------------------------------|------|--------------------------------------------------|
| MASTER_DIAG_STATUS_REG_USER    | BOOL | Ошибка пользовательская /память параметрирования |
| MASTER_DIAG_STATUS_REG_PF      | BOOL | Ошибка периферии                                 |
| MASTER_DIAG_STATUS_REG_BUS     | BOOL | Ошибка шины                                      |
| MASTER_DIAG_STATUS_REG_CTRL    | BOOL | Ошибка в контроллере / аппаратная ошибка         |
| MASTER_DIAG_STATUS_REG_DTC     | BOOL | Диагностика активна                              |
| MASTER_DIAG_STATUS_REG_RUN     | BOOL | Передача данных активна                          |
| MASTER_DIAG_STATUS_REG_ACT     | BOOL | Выбранная конфигурация готова к работе           |
| MASTER_DIAG_STATUS_REG_RDY     | BOOL | Контроллер готов к работе                        |
| MASTER_DIAG_STATUS_REG_BSA     | BOOL | Сегмент шины отключен                            |
| MASTER_DIAG_STATUS_REG_SYSFAIL | BOOL | Системная ошибка                                 |
| MASTER_DIAG_STATUS_REG_RES     | BOOL | Негативная обработка системной функции           |
| MASTER_DIAG_STATUS_REG_SYNCRES | BOOL | Ошибка синхронизации                             |
| MASTER_DIAG_STATUS_REG_DCR     | BOOL | Неверные циклы данных                            |
| MASTER_DIAG_STATUS_REG_WARN    | BOOL | Таймер ошибок сработал                           |
| MASTER_DIAG_STATUS_REG_QUAL    | BOOL | Количество ошибок превышено                      |
| MASTER_DIAG_STATUS_REG_SSINFO  | BOOL | Незаконченное сообщение                          |
| MASTER_DIAG_STATUS_REG_HI      | BYTE | Статусный регистр диагностики, высший байт       |
| MASTER_DIAG_STATUS_REG_LOW     | BYTE | Статусный регистр диагностики, низший байт       |

# 4.4 Регистр параметров диагностики

Регистр параметров диагностики несет дополнительную информацию о переменных статусного регистра диагностики. В регистре содержится информация о:

- Место ошибки
- Код ошибки

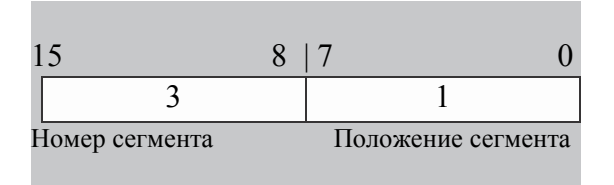

Рисунок 4-1 Идентификация ошибки в регистре параметров диагностики

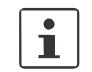

Особые случаи: Если ошибка не может быть определена, в регистре записывается значение 128, т.е. бит номер 7 переключается в положение 1.

В случае ошибки данные регистра обновляются. При отсутствии ошибок регистр имеет значение "0".

Рисунок 4-3 Системные переменные регистра параметров диагностики

| Системная переменная        | Тип  | Значение                                               |
|-----------------------------|------|--------------------------------------------------------|
| MASTER_DIAG_PARAM_REG_HI    | BYTE | Регистр параметров диагностики, высший байт            |
| MASTER_DIAG_PARAM_REG_LOW   | BYTE | Регистр параметров диагностики, низший байт            |
| MASTER_DIAG_PARAM_2_REG_HI  | BYTE | Расширенный регистр параметров диагностики, высш. байт |
| MASTER_DIAG_PARAM_2_REG_LOW | BYTE | Расширенный регистр параметров диагностики, низ. байт  |

# 4.5 Регистр PROFINET (ILC 170 ETH 2TX)

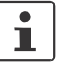

Внимание, регистр PROFINETдоступен только для контроллера ILC 170 ETH 2TX версии HW 02/FW 3.50 и выше, в среде PC WorX версии 6.00 Service Pack 2 и выше (входит в пакет AUTOMATIONWORX Software Suite 2009 1.50 Service Pack 2).

Данная функция не поддерживается в среде PC WorX.

| Таолица 4-4 Системные переменные PROFINET (функции устроиства PROFINET | емные переменные PROFINET (функции устроиства PROFINET) | IO) |
|------------------------------------------------------------------------|---------------------------------------------------------|-----|
|------------------------------------------------------------------------|---------------------------------------------------------|-----|

| Системная переменная        | Тип        | Значение                                                                          |
|-----------------------------|------------|-----------------------------------------------------------------------------------|
| PND_S1S1_PLC_RUN            | BOOL       | Статус мастер контроллера                                                         |
| PND_S1S1_VALID_DATA_CYCLE   | BOOL       | Доступно подключение к мастер контроллеру.                                        |
| PND_S1S1_OUTPUT_STATUS_GOOD | BOOL       | Статус ІОР (статус выходов) мастер контроллера                                    |
| PND_S1S1_INPUT_STATUS_GOOD  | BOOL       | Статус ІОС (статус входов) мастер контроллера                                     |
| PND_S1S1_DATA_LENGTH        | WORD       | Сконфигурированная длинна данных контроллера.                                     |
| PND_S1S1_OUTPUTS            | PND_IO_256 | OUT process data                                                                  |
|                             |            | Область выходных данных ( OUT process data),<br>пересылаемая в мастер контроллер. |
| PND_S1S1_INPUTS             | PND_IO_256 | IN process data                                                                   |
|                             |            | Область входных данных ( IN process data),<br>получаемая от мастер контроллера.   |

# 4.6 Среда исполнения МЭК 61131

Группа переменных регистра состояния среды исполнения МЭК 61131.

Таблица 4-5 Системные переменные среды исполнения МЭК 61131

| Системная переменная  | Тип                     | Значение                                                                                                    |
|-----------------------|-------------------------|----------------------------------------------------------------------------------------------------|
| PLCMODE_ON            | BOOL                    | PLC в режиме ON: Среда исполнения готова к работе                                                                                                    |
| PLCMODE_RUN           | BOOL                    | PLC в режиме RUN: Программа контроллера запущенна.                                                                                                   |
| PLCMODE_STOP          | BOOL                    | PLC в режиме STOP: Программа контроллера не запущенна.                                                                                               |
| PLCMODE_HALT          | BOOL                    | PLC в режиме HALT: Программа контроллера<br>остановлена в неопределенной точке.                                                                      |
| PLCDEBUG_BPSET        | BOOL                    | Breakpoint установлен: Хотя бы одна контрольная точка программы установлена.                                                                         |
| PLCDEBUG_FORCE        | BOOL                    | Variable(s) forced: Хотя бы одной переменной программы жестко привязано значение (forced) в режиме отладке.                                          |
| PLCDEBUG_POWERFLOW    | BOOL                    | Powerflow активен: В режиме "Powerflow" видно, какая часть программы исполняется в данный момент. Данный бит отображает включение режима"Powerflow". |
| PLC_TICKS_PER_SEC     | INT                     | Системные тики: Данная переменная отображает количество тиков процессора в секунду.                                                                  |
| PLC_SYS_TICK_CNT      | DINT                    | Количество системных тиков: Общее колличество<br>системных тиков с момента последнего запуска                                                        |
| PLC_TASK_AVAILABLE    | INT                     | Количество доступных задач контроллера                                                                                                    |
| PLC_SYSTASK_AVAILABLE | INT                     | Количество доступных системных задач контроллера                                                                                                    |
| PLC_MAX_ERRORS        | DINT                    | Максимальное количество "ошибок, событий и предупреждений". При достижении данной цифры контроллер останавливается                                   |
| PLC_ERRORS            | DINT                    | Количество текущих "ошибок, событий и предупреждений".                                                                                               |
| PLC_TASK_DEFINED      | INT                     | Количество использованных задач                                                                                                    |
| PLC_TASK_1            | Запись,<br>элементов 17 | Информация о задаче 1                                                                                                    |
| :                     | :                       | :                                                                                                    |
| PLC_TASK_8            | Запись,<br>элементов 9  | Информация о задаче 8                                                                                                    |

# 4.7 Процессор контроллера

Системные переменные, указанные ниже, отображают состояние статусного регистра диагностики процессора контролера.

Таблица 4-6 Системные переменные состояния процессора

| Системная переменная        | Тип  | Значение                                                                      |
|-----------------------------|------|-------------------------------------------------------------------------------|
| COP_DIAG_STATUS_REG_RT_ERR  | BOOL | Ошибка среды исполнения (ошибка реального<br>времени) процессора контроллера. |
| COP_DIAG_STATUS_REG_FAT_ERR | BOOL | Критическая ошибка процессора контроллера.<br>Например, деление на ноль.      |
| COP_DIAG_STATUS_REG_WARN    | BOOL | Процессор контроллер в режиме Внимание.                                       |
| COP_DIAG_STATUS_REG_PON     | BOOL | Power ON (COP): Процессор готов к работе.                                     |
| COP_DIAG_STATUS_REG_FC_RUN  | BOOL | Среда исполнения запущенна - RUN                                              |
| COP_DIAG_STATUS_REG_FC_STOP | BOOL | Среда исполнения остановлена - STOP                                           |
| COP_DIAG_STATUS_REG_FC_HALT | BOOL | Среда исполнения в режиме HALT                                                |
| COP_DIAG_STATUS_REG_FC_LDG  | BOOL | Среда исполнения загружается - LOADING                                        |
| COP_DIAG_STATUS_REG_FC_DBG  | BOOL | Среда исполнения в режиме отладки - DEBUG                                     |
| COP_DIAG_STATUS_REG_FC_RDO  | BOOL | Среда исполнения доступна только для чтения -<br>READONLY                     |
| COP_DIAG_PARAM_REG          | WORD | Регистр параметра диагностики процессора                                      |
| COP_DIAG_PARAM_2_REG        | WORD | Расширенный регистр параметра диагностики процессора                          |

Системные переменные, указанные ниже отображают состояние процессора контроллера.

Таблица 4-7 Системные переменные состояния контроллера

| Системная переменная | Тип  | Значение                                |
|----------------------|------|-----------------------------------------|
| COP_CPU_LOAD_WARNING | BOOL | Загрузка процессора достигла максимума. |

# 4.8 Батарея и часы реального времени

Таблица 4-8 Системные переменные батареи и часов реального времени

| Системная переменная | Тип  | Значение                                        |
|----------------------|------|-------------------------------------------------|
| RTC_BATTERY_LOW      | BOOL | Батарея часов реального времени – низкий заряд. |
| RTC_DATA_INVALID     | BOOL | Значение часов реального времени некорректно.   |

## 4.9 Источник питания

Таблица 4-9 Системные переменные источника питания

| Системная переменная        | Тип  | Значение                                                |
|-----------------------------|------|---------------------------------------------------------|
| POWER_SUPPLY_MAIN_OK        | BOOL | Основное питание 24 В в порядке.                        |
| POWER_SUPPLY_INPUTS_OK      | BOOL | Питание 24 В локальных входов в порядке.                |
| POWER_SUPPLY_OUTPUTS_0_3_OK | BOOL | Питание 24 В локальных выходов в порядке . (Биты 0 - 3) |

# 4.10 Переключатель режима работы

Таблица 4-10 Системные переменные переключателя режима работы

| Системная переменная | Тип  | Значение                                          |
|----------------------|------|---------------------------------------------------|
| KEY_SWITCH_RESET     | BOOL | Переключатель режима работы в положении MRESET.   |
| KEY_SWITCH_STOP      | BOOL | Переключатель режима работы в положении STOP.     |
| KEY_SWITCH_RUN_PROG  | BOOL | Переключатель режима работы в положении RUN_PROG. |

# 4.11 Системное время

Таблица 4-11 Системные переменные системного времени

| Системная переменная | Тип | Значение                  |
|----------------------|-----|---------------------------|
| RTC_HOURS            | INT | Системное время (часы)    |
| RTC_MINUTES          | INT | Системное время (минуты)  |
| RTC_SECONDS          | INT | Системное время (секунды) |
| RTC_DAY              | INT | Системное время (число)   |
| RTC_MONTH            | INT | Системное время (месяц)   |
| RTC_YEAR             | INT | Системное время (год)     |

UM RU ILC 1XX

# 5 Технические характеристики и данные для заказа

# 5.1 Технические характеристики

| Общие данные            |                                                                                   |
|-------------------------|-----------------------------------------------------------------------------------|
| Габариты                | 80 мм х 122 мм х 71.м                                                             |
| Bec                     | 285 r (ILC 130 ETH, ILC 150 ETH, ILC 155 ETH)<br>295 r (ILC 170 ETH 2TX)          |
| Подключение кабеля      |                                                                                   |
| Connection method       | Пружинные клеммы                                                                  |
| Conductor cross-section | $0,2 \text{ мм}^2 - 1.5 \text{ мм}^2$ (одножильный или многожильный), 24 - 16 AWG |

# Источник питания

i

Используйте источник питания согласно разделу "Выбор источник питания" на стр. 2-24).

### Основное питания 24 V - U<sub>M</sub>

| Подключение кабеля                                     | Пружинные клеммы                                                                                                    |
|--------------------------------------------------------|----------------------------------------------------------------------------------------------------|
| Номинальное напряжения                                 | 24 V DC                                                                                                    |
| Диапазон                                               | -15% / +20% (в соответствии с EN 61131-2)                                                                                                    |
| Пульсации                                              | ±5%                                                                                                    |
| Энергопотребление при номинальном напряжении (типовое) | 6 мА + 7 мА для каждого включенного входа                                                                                                    |
| Энергопотребление при номинальном напряжении (макс.)   | 8 A                                                                                                    |
| Распределение питания                                  | Через внутреннюю шину                                                                                                    |
| Защита                                                 |                                                                                                    |
| Защита от перенапряжений                               | Диоды защиты входов (могут быть разрушены при постоянной                                                                                         |
|                                                        | перегрузке) Короткая перегрузка до 1500 Вт коротко замыкается через<br>защитные диоды                                                            |
| Защита от переполюсовки                                | Параллельные диоды для защиты от неправильной полярности; при<br>срабатывании и большом токе вызывают срабатывание внутреннего<br>предохранителя |

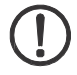

#### ПРИМЕЧАНИЕ:

Цепи 24 В следует защитить внешним предохранителем. Источник питания должен иметь возможность выдавать мощность в четыре раза выше номинала внешнего предохранителя для обеспечение срабатывания предохранителя.

| Сегментное питание 24 В U <sub>S</sub>                 |                                                                                                    |
|--------------------------------------------------------|----------------------------------------------------------------------------------------------------|
| Подключение кабеля                                     | Пружинные клеммы                                                                                                    |
| Номинальное напряжения                                 | 24 V DC                                                                                                    |
| Диапазон                                               | -15% / +20% (в соответствии с EN 61131-2)                                                                                                    |
| Пульсации                                              | ±5%                                                                                                    |
| Энергопотребление при номинальном напряжении (типовое) | 10 мА + 10 мА для каждого включенного входа                                                                                                    |
| Энергопотребление при номинальном напряжении (макс.)   | 8 A                                                                                                    |
| Распределение питания                                  | Через внутреннюю шину                                                                                                    |
| Защита                                                 |                                                                                                    |
| Защита от перенапряжений                               | Диоды защиты входов (могут быть разрушены при постоянной                                                                                         |
|                                                        | перегрузке) Короткая перегрузка до 1500 Вт коротко замыкается через<br>защитные диоды                                                            |
| Защита от переполюсовки                                | Параллельные диоды для защиты от неправильной полярности; при<br>срабатывании и большом токе вызывают срабатывание внутреннего<br>поедохранителя |
|                                                        | npodovpanniowi                                                                                                    |

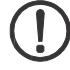

#### ПРИМЕЧАНИЕ:

Цепи 24 В следует защитить внешним предохранителем. Источник питания должен иметь возможность выдавать мощность в четыре раза выше номинала внешнего предохранителя для обеспечение срабатывания предохранителя.

### Питание контроллера 24 В UILC

| Подключение кабеля                                     | Пружинные клеммы                                                                                                    |
|--------------------------------------------------------|----------------------------------------------------------------------------------------------------|
| Номинальное напряжения                                 | 24 V DC                                                                                                    |
| Диапазон                                               | -15% / +20% (в соответствии с EN 61131-2)                                                                                                    |
| Пульсации                                              | ±5%                                                                                                    |
| Допустимый диапазон                                    | 19.2 B DC - 30 B DC                                                                                                    |
| Энергопотребление при номинальном напряжении (мин.)    | 80 mA (без подключения устройств шины, шина<br>отключена)                                                                                        |
| Энергопотребление при номинальном напряжении (типовое) | 210 мА                                                                                                    |
| Энергопотребление при номинальном напряжении (макс.)   | 870 мА (370 мА питание коммуникации + 500 ма аналоговые цепи                                                                                     |
| Защита                                                 |                                                                                                    |
| Защита от перенапряжений                               | Диоды защиты входов (могут быть разрушены при постоянной                                                                                         |
|                                                        | перегрузке) Короткая перегрузка до 1500 Вт коротко замыкается через<br>защитные диоды                                                            |
| Защита от переполюсовки                                | Параллельные диоды для защиты от неправильной полярности; при<br>срабатывании и большом токе вызывают срабатывание внутреннего<br>предохранителя |

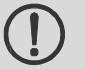

### ПРИМЧАНИЕ:

#### Следует учитывать потребление модулей Inline

Следует учитывать потребление каждого модуля Inline. Оно указанно в документации к модулю. Потребление модулей разных типов не одинаковое.

#### Защита внешнего источника питания

Внешний источник питания следует защитить предохранителем номиналом 2 А.

#### Технические характеристики и данные для заказа

| 7.5 V питание коммуникации модулей (шинный распределитель) |                                                     |  |
|------------------------------------------------------------|-----------------------------------------------------|--|
| Номинальное напряжение                                     | 7.5 B DC                                            |  |
| Диапазон                                                   | ±5%                                                 |  |
| Пульсации                                                  | ±1.5%                                               |  |
| Максимальный выходной ток                                  | 0.8 A DC (внутренняя защита от короткого замыкания) |  |
| Ухудшение характеристики                                   |                                                     |  |
|                                                            | I [A]                                               |  |

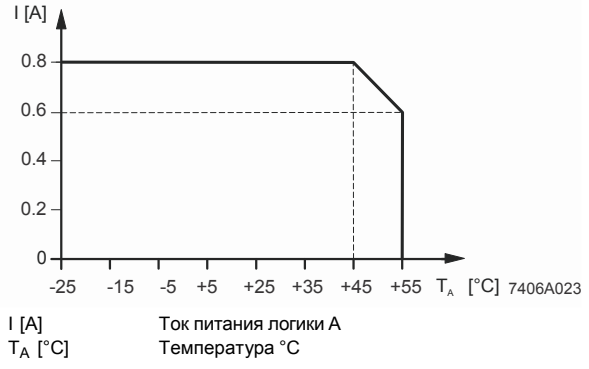

| 24 V Питание аналоговых цепей (шинный распределитель) |                                           |  |
|-------------------------------------------------------|-------------------------------------------|--|
| Номинальное напряжение                                | 24 B DC                                   |  |
| Диапазон                                              | -15% / +20%                               |  |
| Пульсации                                             | ±5%                                       |  |
| Максимальный выходной ток                             | 0.5 A DC                                  |  |
| Схема защиты                                          | Электронная защита от короткого замыкания |  |

# PROFINET (ILC 170 ETH 2TX)

| Тип               | PROFINET IO device                      |
|-------------------|-----------------------------------------|
| Спецификация      | 2.2                                     |
| Класс             | RT                                      |
| Цикл опроса       | ≥ 1 ms                                  |
| Количество слотов | 1                                       |
| ID производителя  | 00B0 <sub>hex</sub> /176 <sub>dec</sub> |
| ID устройства     | 0035 <sub>hex</sub> /53 <sub>dec</sub>  |

| INTERBUS                                                                                                    |                                      |
|----------------------------------------------------------------------------------------------------|--------------------------------------|
| Количество точек ввода/вывода                                                                                                    | 4096, максимум                       |
| Количество слов данных                                                                                                    | 256, максимум                        |
| Количество сегментов шины                                                                                                    | 32, максимум                         |
| Скорость шины                                                                                                    | 500 kbps или 2 Mbps                  |
| Скорость шины устанавливается автоматически при подсоединении модуля Inline. Используйте модули локальной и удаленной<br>шины только одинаковой скорости. |                                      |
| Надежность передачи данных                                                                                                    | CR check (код исправления ошибок: 4) |
| Протокол                                                                                                    | EN 50254                             |

Протокол

#### UM RU ILC 1XX

| Колличество устройств в системе INTERBUS                                                        |                                                                                                    |
|-------------------------------------------------------------------------------------------------|----------------------------------------------------------------------------------------------------|
| Максимальное количество устройств шины                                                          | 128                                                                                                    |
| Количество устройств удаленной шины<br>ILC 130 ETH<br>ILC 150 ETH, ILC 155 ETH, ILC 170 ETH 2TX | –<br>32, максимум                                                                                                    |
| Количество РСР устройств<br>ILC 130 ETH,<br>ILC 150 ETH,<br>ILC 155 ETH,<br>ILC 170 ETH 2TX     | См. раздел 3.9 на стр. 3-17<br>8<br>8 (HW/FW:≥00/1.00), 16 (HW/FW:≥02/3.54)<br>8 (HW/FW:≥01/2.04), 16 (HW/FW:≥01/3.54)<br>16 (HW/FW:≥01/3.00), 24 (HW/FW:≥02/3.54) |
| Количество уровней шины<br>ILC 130 ETH<br>ILC 150 ETH, ILC 155 ETH, ILC 170 ETH 2TX             | См. Раздел 2.2 на стр. 2-3<br>–<br>4, максимум                                                                                                    |

i

Внимание, контроллер ILC 130 ЕТН не поддерживает удаленную шину INTERBUS.

#### Интерфейс сети

| ТИП                                   |                                                                                                |
|---------------------------------------|------------------------------------------------------------------------------------------------|
| ILC 130 ETH, ILC 150 ETH, ILC 155 ETH | 1 x Ethernet; 10 BASE-T и 100 BASE-T(X)                                                        |
| ILC 170 ETH 2TX                       | 2 x Ethernet; 10 BASE-T и 100 BASE-T(X)                                                        |
| Скорость порта                        | 10 Mbps (10 BASE-T), 100 Mbps (100 BASE-T(X))<br>Полный дуплекс, полу дуплекс, автоопределение |

| 6 |   |
|---|---|
| Т |   |
| Т | _ |
| Т |   |
| Т |   |
|   |   |

Скорость порта устанавливается автоматически, ручная настройка не возможна

Подключение кабеля

Витая пара категории САТ5 Кабель с жилами сечением 0.14 mm<sup>2 -</sup> 0.22 mm<sup>2</sup> 8-контактный разъем RJ45

| локальная шина mine     |               |
|-------------------------|---------------|
| Интерфейс               | Inline        |
| Гальваническая развязка | Нет           |
| Количество устройств    | 128, максимум |

| Интерфейс диагностики      |                              |
|----------------------------|------------------------------|
| Подключение                | 6-контактный разъем Mini-DIN |
| connector (PS/2) Интерфейс | RS-232                       |
| Скорость                   | 9600 бод                     |
| Гальваническая развязка    | нет                          |
| Дискретные входы                           |                                                            |
|--------------------------------------------|------------------------------------------------------------|
| Количество                                 | 8                                                          |
| Конструкция                                | Соответствует EN 61131-2 Туре 1                            |
| Уровни срабатывания                        |                                                            |
| Максимальное напряжение логический 0       | 5 B DC                                                     |
| Максимальное напряжение логический 1       | 15 B DC                                                    |
| Номинальное входное напряжение             | 24 B DC                                                    |
| Допустимый диапазон                        | -0.5 B < U <sub>IN</sub> < +30 B DC                        |
| Номинальный входной ток при 24 В           | 7 мА, номинал; 15 мА, макс.                                |
| Аппаратная фильтрация (типовое)            |                                                            |
| Входы I1 - I8                              |                                                            |
| Переключение 0 -> 1<br>Переключение 1 -> 0 | 5 ms<br>5 ms                                               |
| Разрешенная длина кабеля до датчика        | 30 м (для соответствия нормам по ЭМС 89/336/EEC)           |
| Использование датчиков с выходом АС        | Датчики переменного тока с напряжением < U <sub>IN</sub> в |
|                                            | соответствии с конструкцией входа ограничены к             |
|                                            | использованию                                              |
| -                                          |                                                            |
| Дискретные выходы                          |                                                            |
| Количество                                 | 4                                                          |
| Конструкция                                | Защищенный выход в соотв. с EN 61131-2                     |
| Номинальное выходное напряжение            | 24 B DC                                                    |
| Номинальный выходной ток                   | 500 мА                                                     |
|                                            |                                                            |
| Индикаторы статуса и диагностики           |                                                            |
| Среда исполнения IEC 61131 (PLC)           | FR, FF                                                     |
| Ethernet (ETH)                             | LINK, ACT                                                  |
| Диагностика INTERBUS (IL)                  | RDY, BSA, FAIL, PF                                         |
| Дискретные входы и выходы                  | 11 - 18, E, Q1 - Q4                                        |
| Электропитание                             | US, UM, UL                                                 |
| PROFINET (ILC 170 ETH 2TX Only)            | BF, SF                                                     |

#### UM RU ILC 1XX

| Среда исполнения МЭК61131                                                                | ILC 130 ETH                                                           | ILC 150 ETH                                                           | ILC 155 ETH,<br>ILC 170 ETH 2TX                                                                                |
|------------------------------------------------------------------------------------------|-----------------------------------------------------------------------|-----------------------------------------------------------------------|----------------------------------------------------------------------------------------------------|
| Система программирования                                                                 | PC WorX                                                               | PC WorX                                                               | PC WorX                                                                                                    |
| Производительность                                                                       | 1.7 мс на 1 К<br>инструкций                                           | 1.5 мс на 1 К<br>инструкций                                           | 1.5 мс на 1 К<br>инструкций                                                                                    |
| Минимальное время цикла (для задачи типа cyclic)                                         | 1 ms                                                                  | 1 ms                                                                  | 1 ms                                                                                                    |
| Память для программы                                                                     | 192 КВ, 16 К<br>инструкций IL                                         | 256 КВ, 21 К<br>инструкций IL                                         | 512 КВ, 42 К<br>инструкций IL                                                                                  |
| Память для данных                                                                        | 192 KB                                                                | 256 KB                                                                | 512 KB                                                                                                    |
| Энергонезависимая память                                                                 | 8 KB NVRAM                                                            | 8 KB NVRAM                                                            | 48 KB NVRAM                                                                                                    |
| Количество задач                                                                         | 8                                                                     | 8                                                                     | 8                                                                                                    |
| Память параметрирования                                                                  |                                                                       |                                                                       |                                                                                                    |
| Встроенная (ILC 130 ETH, ILC 150 ETH, ILC 155 ETH)<br>Сменная карта SD (ILC 170 ETH 2TX) | 4 MB Flash память<br>(100,000 циклов<br>перезаписи на<br>сектор)<br>– | 4 MB Flash память<br>(100,000 циклов<br>перезаписи на<br>сектор)<br>– | 4 MB Flash память<br>(100,000 циклов<br>перезаписи на<br>сектор)<br>256 MB (циклов<br>перезаписи на<br>сектор) |

1

Количество циклов перезаписи карты памяти ограничено.

Мы рекомендуем ограничить количество обращений записи к карте памяти в программе контроллера, например сохраняя данные сначала в энергонезависимой памяти NVRAM. Исключите запись небольших объемов данных на флэш карту. Данные следует сначала записать в энергонезависимую память, и накопив объем данных их можно записывать на карту памяти. Если энергонезависимая память заполнена, очистите ее.

| Часы реального времени                      |                                |
|---------------------------------------------|--------------------------------|
| Точность                                    | 1 минута в неделю, максимально |
| Время автономной работы                     | 3 дня                          |
|                                             |                                |
| Климатические условия                       |                                |
| Степень защиты                              | IP20 (EN 60529:1991)           |
| Температура окружающей среды (эксплуатация) | -25°C - +55°C                  |
| Температура окружающей среды (хранение)     | -25°C - +85°C                  |
|                                             |                                |

| Допустимая влажность (эксплуатация/ хранение)        | 10% - 95% в соотв. с DIN EN 61131-2           |
|------------------------------------------------------|-----------------------------------------------|
|                                                      |                                               |
| Допустимое давление воздуха (эксплуатация/ хранение) | 70 кПа - 106 кПа (до 3000 м над уровнем моря) |
|                                                      |                                               |
| Вибрации                                             | 59                                            |
|                                                      | -3                                            |
|                                                      |                                               |

| Механические испытания                                 |                  |
|--------------------------------------------------------|------------------|
| Виброустойчивость согласно EN 60068-2-6, IEC 60068-2-6 | Эксплуатация: 5g |
| Одиночный удар согласно EN 60068-2-27, IEC 60068-2-27  | 25g              |

| Соответствие директиве по ЭМС 2004/108/ЕС |                                |                                                               |  |
|-------------------------------------------|--------------------------------|---------------------------------------------------------------|--|
| Защита от наводок соглассно EN 61         | 000-6-2                        |                                                               |  |
| Электростатический разряд (ESD)           | EN 61000-4-2/<br>IEC 61000-4-2 | Критерий В<br>6 кВ контактный разряд<br>8 кВ воздушный разряд |  |
| Электромагнитное поле                     | EN 61000-4-3<br>IEC 61000-4-3  | Критерий А<br>Напряженность поля: 10 В/М                      |  |
| Быстрые переходные процессы               | EN 61000-4-4/<br>IEC 61000-4-4 | Критерий В<br>Линии питания: 2 кВ<br>Сигнальные линии: 2 кВ   |  |
| Импульсные перенапряжения                 | EN 61000-4-5<br>IEC 61000-4-5  | Критерий В<br>Линии питания: 1 кВ<br>Сигнальные линии: 0.5 кВ |  |
| Наведенные помехи                         | EN 61000-4-6<br>IEC 61000-4-6  | Критерий А<br>Испытательное напряжение 10 V                   |  |
| Выделение наводок согласно EN 61000-6-4   |                                |                                                               |  |
| Выделение наводок                         | EN 55011                       | Класс А                                                       |  |
|                                           |                                |                                                               |  |

#### Сертификаты

Информация о сертификации доступна на ресурсах <u>www.phoenixcontact.com</u> и <u>www.phoenixcontact.net/catalog</u>.

Либо по запросу.

## 5.2 Информация для заказа

#### 5.2.1 Контроллеры

| Описание                                                                           | Наименование    | Артикул | В упаковке |
|------------------------------------------------------------------------------------|-----------------|---------|------------|
| Контроллер Inline, В комплекте с аксессуарами<br>(штекеры и маркировочные полоски) | ILC 130 ETH     | 2988803 | 1          |
| Контроллер Inline, В комплекте с аксессуарами<br>(штекеры и маркировочные полоски) | ILC 150 ETH     | 2985330 | 1          |
| Контроллер Inline, В комплекте с аксессуарами<br>(штекеры и маркировочные полоски) | ILC 155 ETH     | 2988188 | 1          |
| Контроллер Inline, В комплекте с аксессуарами<br>(штекеры и маркировочные полоски) | ILC 170 ETH 2TX | 2916532 | 1          |

#### 5.2.2 Аксессуары

| Описание                                      | Наименование                      | Артикул | В упаковке |
|-----------------------------------------------|-----------------------------------|---------|------------|
| Набор запасных штекеров                       | IL BKDIO-PLSET                    | 2878599 | 1          |
| Кабель для подключения к ПК<br>(V.24 (RS-232) | PRG CAB MINI DIN                  | 2730611 | 1          |
| Карта памяти 256 MB SD                        | SD FLASH 256MB                    | 2988120 | 1          |
| Источник питания                              | См. Каталог Phoenix Contact INTER | FACE    |            |

### 5.2.3 Программное обеспечение

| Описание                                             | Наименование           | Артикул | В упаковке |
|------------------------------------------------------|------------------------|---------|------------|
| PC WorX Express automation software                  | PC WORX EXPRESS        | 2988670 | 1          |
| PC WorX automation software                          | См. Каталог AUTOMATION |         |            |
| Программное обеспечение для управления и мониторинга | FL SWT                 | 2831044 | 1          |

сети (Factory Manager)

#### 5.2.4 Документация

| Описание                                          | Артикул                  | Описание | Артикул |
|---------------------------------------------------|--------------------------|----------|---------|
| Руководство по эксплуатации систем Interbus       | IB IL SYS PRO UM E       | 2743048  | 1       |
| Руководство по эксплуатации системы Inline        | IL SYS INST UM E         | 2698737  | 1       |
| PC WorX Express быстрый старт, версии 5.20 и выше | UM QS EN PC WORX EXPRESS | -        | 1       |
| РС WorX быстрый старт, версии 5.10 и выше         | UM QS EN PC WORX         | 2699862  | 1       |

# А Приложение: Эксплуатация и сервис

### А1 Причины некоторых проблем и методы их решения

| Ошибка                                                    | Причина                                                                   | Решение                                                           |
|-----------------------------------------------------------|---------------------------------------------------------------------------|-------------------------------------------------------------------|
| Дискретные выходы не<br>активируются                      | Питание выходов U <sub>S</sub> не подключено (см. индикаторы).            | Подключите цепь питания.                                          |
| Не удается считать устройство подключенное к контроллеру. | Питание U <sub>S</sub> не подключено<br>(см. индикаторы).                 | Подключите цепь питания.                                          |
| Программа не работает                                     | Переключатель режима работы в положении STOP.                             | Переведите переключатель в положение RUN/ PROG .                  |
| Последовательный интерфейс не работает.                   | Неправильная распайка кабеля.                                             | Используйте готовый кабель<br>PRG CAB MINI DIN ариткул<br>2730611 |
| Устройства удаленной шины не доступны.                    | Модуль удаленной шины IBS IL<br>24 RB-T (-PAC) установлен<br>неправильно. | Установите модуль первым.<br>Т.е. сразу после контроллера         |
| Светодиодные индикаторы<br>модуля Inline мигают быстро .  | Устройство неправильно подключено                                         | Проверьте подключение модуля                                      |
| Индикаторы FR и FF контроллера<br>ILC 170 ETH 2TX мигают. | Отсутствует карта памяти SD                                               | Установите карту памяти                                           |

| Таблица | A-1 | Ошибки и методы их решения |
|---------|-----|----------------------------|

## А 2 Обновление микропрограммного обеспечения

Микропрограммное обеспечение контроллера может быть обновлено через интерфейс Ethernet. Обновление добавляет новый функционал контроллера. Обновление микропрограммного обеспечения не обязательно.

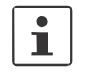

Руководство по обновлению микропрограммного обеспечения доступно в онлайн каталоге в разделе Загрузка для соответствующего контроллера www.phoenixcontact.com.

#### А 3 Подключение неэкранированного кабеля

Неэкранированные кабели используются для подключения питания и дискретных сигналов.

Подключение кабеля производится через пружинные клеммы съемного штекера. Возможно подключение кабеля сечения 0.2 мм<sup>2</sup> <sup>-</sup> 1.5 мм<sup>2</sup> (25 - 16 AWG).

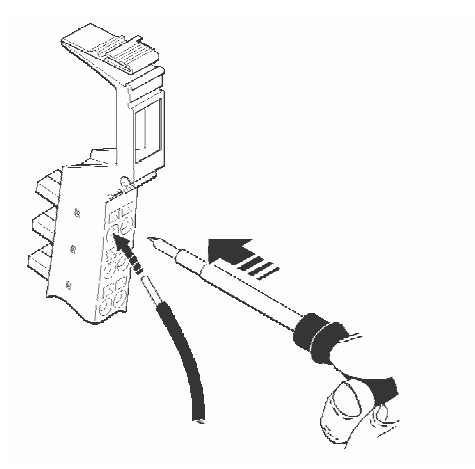

Рисунок А-1 Подключение неэкранированного кабеля

• Зачистите кабель на 8 мм.

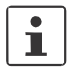

Обычно подключение кабеля производится без использования изолирующих втулок. Использование втулок так же возможно.

- Вставьте жало отвертки в гнездо пружины (Рисунок А-1) и отожмите ее.
  Phoenix Contact рекомендует использовать отвертку SFZ 1-0,6x3,5 (артикул 1204517).
- Вставьте кабель. Извлеките отвертку. Кабель зажмется пружиной

Все кабели должны быть отмаркированы.